ПЛАТФОРМА

РУКОВОДСТВО ПОЛЬЗОВАТЕЛЯ Торговый терминал (WEB-интерфейс)

Версия 1.2

| Шапка терминала                                                             | 3  |
|-----------------------------------------------------------------------------|----|
| Торговля                                                                    | 4  |
| Вотчлист                                                                    | 5  |
| Маржа                                                                       |    |
| Позиции                                                                     | 11 |
| График                                                                      |    |
| Новости                                                                     |    |
| Биржевой стакан                                                             |    |
| Тикет                                                                       |    |
| Уведомления                                                                 |    |
| Сделки                                                                      |    |
| Ценовые оповещения                                                          |    |
| Статистика                                                                  |    |
| Торговые идеи                                                               |    |
| Копирование сделок                                                          | 33 |
| Финансы                                                                     | 34 |
| Новости                                                                     | 34 |
| Процентные ставки                                                           | 34 |
| История                                                                     | 35 |
| Статистика                                                                  | 45 |
| Релиз ноуты                                                                 | 46 |
| Настройки                                                                   | 46 |
| Выход                                                                       | 46 |
| Пароль                                                                      | 46 |
| Получение доступа к торговому терминалу                                     | 54 |
| Если функция самостоятельной регистрации клиента включена администратором:  | 54 |
| Если функция самостоятельной регистрации клиента выключена администратором: | 56 |
|                                                                             |    |

# Шапка терминала

В шапке вы можете увидеть основные показатели вашей торговли и настройки приложения.

Кнопка «Колокольчик» отображает все полученные вами уведомления.

о EUR Всего активов 100'000 EUR Будущие расчеты 0 EUR Нереализованный Р/L

Кнопка «Чат» позволяет начать чат со службой поддержки. Здесь вы можете создать новый чат или найти старый чат по интересующему вас вопросу.

Test Broker | #6 B

🌲 🏴

🗖 🕕 🕖 🌣

Кнопка «Кошелек» включает и выключает видимость показателей «Использование маржи», «Всего активов», «Будущие расчеты», «Нереализованный P/L» в верхней части экрана.

Кнопка «Черно-белый кружок» позволяет переключать цветовые темы приложения.

Кнопка «Настройки» открывает окно настроек приложения.

Кнопка в правом верхнем углу позволяет переключаться между счетами.

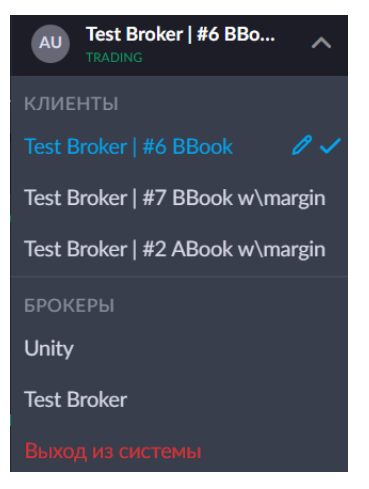

В верхнем левом углу вы найдете бургер-меню со следующими страницами:

Торговля - основная вкладка для вашей работы.

Копирование сделок – копирование сделок с других счетов.

Финансы - сводка по вашим расчетным счетам.

Новости - биржевые новости со всего мира.

Процентные ставки - ставки свопов на инструменты, которые вы устанавливаете сами.

История - список совершенных вами сделок, заявок, транзакций, конверсий, транзакций платежных аккаунтов и уведомлений.

Статистика - статистика по счету клиента.

Помощь - коллекция статей и видеороликов, которые помогут вам в торговле.

Релиз ноуты - информация о последних изменениях и обновлениях приложения.

# Торговля

Торговая доска представляет собой набор виджетов и является основным рабочим инструментом клиентского терминала.

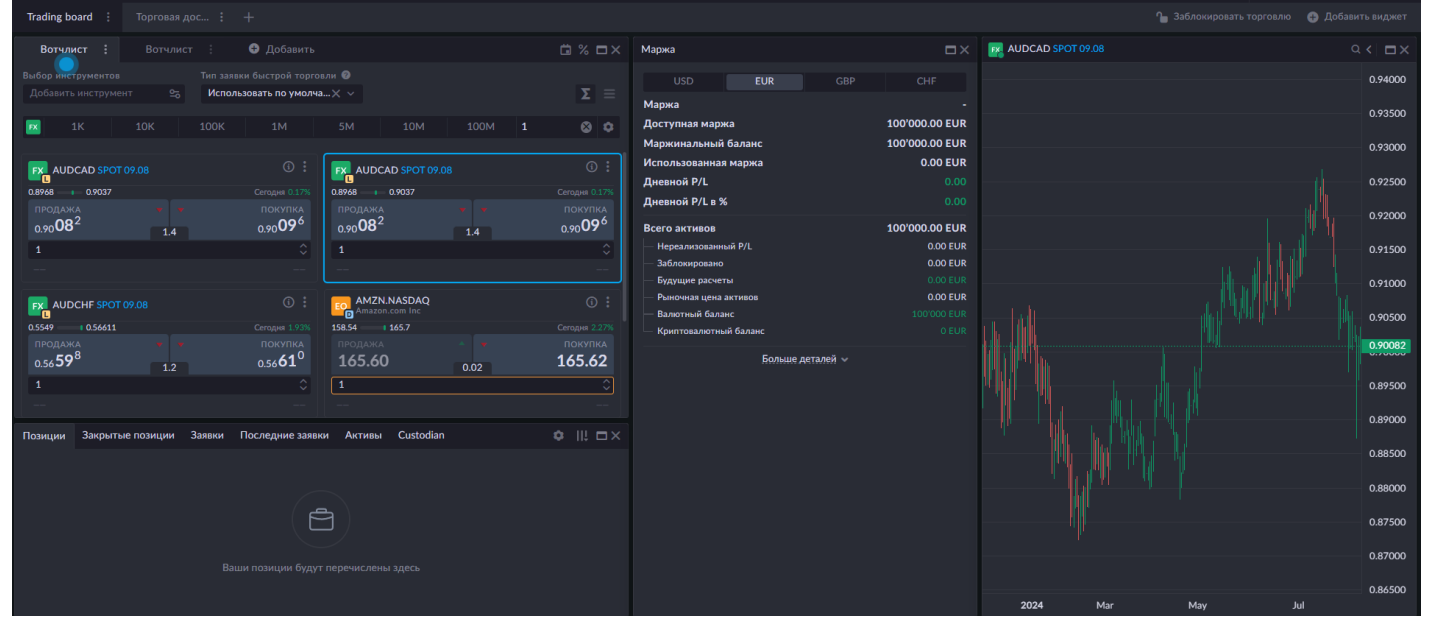

Торговая доска - основной элемент экрана клиентского терминала. Их может быть создано несколько, в зависимости от задач. Каждая торговая доска формируется из набора необходимых вам виджетов. Все настройки хранятся на удаленном сервере, поэтому они будут сохранены, если вы выйдете из своего аккаунта. Вы можете добавить до 100 торговых досок на каждый счет.

У вас может быть несколько торговых досок для различных задач. Каждая из них будет содержать необходимый вам набор виджетов, расположение которых в рабочем пространстве торговой доски также можно гибко настроить.

В правой части экрана есть кнопка «Добавить виджет», нажав на которую вы увидите список доступных виджетов.

Виджеты — это основные элементы торговых досок. Некоторые виджеты можно добавить только один раз, другие - несколько. Например, можно добавить только один виджет Margin, но можно добавить несколько виджетов Charts. Также каждый виджет можно переместить в нужное место на экране, либо получить базовый набор виджетов, нажав кнопку Reset to default в настройках.

Нажмите «Заблокировать торговлю», чтобы заблокировать кнопки купли/продажи и предотвратить покупку или продажу, когда вы отошли от клавиатуры.

Нажмите «Зафиксировать торговую доску», чтобы заблокировать нежелательное перемещение виджетов.

| Trading board : Topro    | Торговая дос : +                    |               |  |  |  |  |
|--------------------------|-------------------------------------|---------------|--|--|--|--|
| Лереименовать            | 🗄 🕂 Добавить                        | ä% <b>□</b> × |  |  |  |  |
| * Зафиксировать торговую | доску Тип заявки быстрой торговли 📀 |               |  |  |  |  |
| <u>ш</u> Удалить         | Использовать по умолча 🗙 🗸          | ΣΞ            |  |  |  |  |

### Вотчлист

Вотчлист — это инструмент, позволяющий просматривать и отслеживать активы, которые вас интересуют.

| Вотчлист : Вотчлист                            | : 🕒 д                                 |                                       | ₿% <b>¤</b> ×                         |
|------------------------------------------------|---------------------------------------|---------------------------------------|---------------------------------------|
| Выбор инструментов                             | Тип заявки быст                       | грой торговли 😨                       | <b>T</b> =                            |
| добавить инструмент _6                         | FICHOIDSOBATD                         |                                       | 2 =                                   |
| IK 10K 100K                                    | 1M                                    | 5M 10M 100M 1                         | ⊗ ≎                                   |
|                                                | @ :                                   |                                       |                                       |
| EX AUDCAD SPOT 08.08                           |                                       | EX AUDCAD SPOT 08.08                  |                                       |
| 0.8962 0.9024                                  | Сегодня -0.2%                         | 0.8962 0.9024                         | Сегодня -0.2%                         |
| продажа <b>А</b><br>0.90 <b>01<sup>4</sup></b> | покупка<br>0.90 <b>02<sup>8</sup></b> | продажа<br>0.90 <b>01<sup>4</sup></b> | покупка<br>0.90 <b>02<sup>8</sup></b> |
| 1                                              |                                       | 1                                     |                                       |
|                                                |                                       |                                       |                                       |
| AUDCHF SPOT 08.08                              |                                       | AMZN.NASDAQ<br>Amazon.com Inc         |                                       |
| 0.5533 0.5591                                  | Сегодня 0.81%                         | 151.61 163.36                         | Сегодня 1.45%                         |
| продажа 🔺 🔺                                    | покупка                               | продажа 🔺 🔺                           | ПОКУПКА                               |
| 0.55 /5                                        | 0.55 <b>/6</b> ′                      | 163.35 0.02                           | 163.37                                |
| 1                                              |                                       | 1                                     | \$                                    |
|                                                |                                       |                                       |                                       |
| AAL.NASDAQ<br>American Airline                 |                                       |                                       |                                       |
| 9.07 9.59                                      | Сегодня 1.67%                         | 196.21 213.47                         | Сегодня 0.24%                         |
| продажа <b>9.43</b> 0.01                       | покупка<br><b>9.44</b>                | продажа <b>209.76</b> 0.02            | покупка<br>209.78                     |
| 1                                              | \$                                    | 1                                     | 0                                     |
|                                                |                                       |                                       |                                       |

Для добавления вотчлиста нажмите кнопку «Добавить виджет» и выберите «вотчлист» в выпадающем меню. Вы можете добавить неограниченное количество вотчлистов на свою торговую доску.

Для удобства вы можете добавить несколько вотчлистов, чтобы использовать разные наборы инструментов и разные биржи.

Выбор инструментов в списке вотчлистов влияет на отображение инструментов в таких виджетах, как «Тикет», «График» и «Биржевой стакан».

Чтобы добавить инструмент в вотчлист, нажмите на поле «Добавить инструмент» и выберите нужный инструмент из выпадающего меню. Количество инструментов в каждом вотчлисте не может превышать 50. Существует два вида поиска инструмента, необходимого для работы в вотчлисте:

введите код инструмента в поле «Добавить инструмент» или воспользуйтесь тонкой настройкой, нажав на значок настройки - здесь вы можете отсортировать инструменты по категории, типу актива, бирже или стране. Цвет уведомлений зависит от типа инструмента.

Чтобы купить или продать любой вид актива, нажмите на кнопки «ПОКУПКА» и «ПРОДАЖА» в тикере инструмента.

Шкала объемов позволяет масштабировать объемы покупки/продажи.

Вы можете добавить шкалу объемов в вотчлист, нажав кнопку Σ. Вы можете самостоятельно настроить шкалу объемов для разных инструментов.

Иконка с изображением календаря открывает «Календарь дивидендов» - здесь вы можете просматривать информацию о дивидендах (если таковые имеются) по всем доступным инструментам. Информацию предоставляет сервис EOD Historical Data.

| Календарь дивидендов |                         |                         | ×      |
|----------------------|-------------------------|-------------------------|--------|
| инструменты          | экс-дивиденд-дата       | дата платежа            |        |
| Инструменты          | Выберите диапазон дат 🗸 | Выберите диапазон дат 🗸 | РАЗМЕР |
| Дивидендов нет       |                         |                         |        |
|                      |                         |                         |        |

Экс-дивиденд-дата — это день, начиная с которого акции начинают продаваться без права на получение последнего объявленного дивиденда. Если вы покупаете акции в этот день или после, вы уже не имеете права на получение этого дивиденда. Чтобы попасть на выплату - нужно держать позицию до этой даты.

Дата платежа - дата фактической выплаты дивидендов на счет клиента.

Размера дивиденда — это значение в валюте акции в расчете на акцию.

Кнопка «%» открывает таблицу процентных ставок. Процентная ставка — это сумма, которую кредитор взимает с заемщика за предоставление актива во временное пользование.

| Процен | тные ставки                                      |         |               |                       |                   |
|--------|--------------------------------------------------|---------|---------------|-----------------------|-------------------|
|        | 1                                                |         |               |                       |                   |
| Ø      | Фильтр Поиск по инструмен                        | ту Фо   | рекс × +2 × ~ | Тип активов 🗸 🗸       |                   |
|        |                                                  |         |               |                       | ±   II            |
| #367   | EQ AAL.NASDAQ.TOM<br>American Airlines Group Inc | 0.01    |               | 0 Процентов в год     |                   |
| #368   | EQ AAPL.NASDAQ.TOM                               | 0.01    |               | 0 Процентов в год     |                   |
| #369   | EQ AMD.NASDAQ.TOM<br>Advanced Micro Devices Inc  | 0.01    |               | 0 Процентов в год     |                   |
| #377   | AML.LSE.SPOT<br>Aston Martin Lagonda             | 0.001   |               | 0 Процентов в год     |                   |
| #370   | EQ AMZN.NASDAQ.TOM<br>Amazon.com Inc             | 0.01    |               | 0 Процентов в год     |                   |
| #237   | FX AUDCAD.SPOT                                   | 0.00001 | 0.0001        | 0 Процентов в год     | 0 Процентов в год |
| #383   | FX AUDCAD.TOD                                    | 0.00001 | 0.0001        | 0 Процентов в год     | 0 Процентов в год |
| #238   | FX AUDCHF.SPOT                                   | 0.00001 | 0.0001        | 0 Процентов в год     | 0 Процентов в год |
| #384   | FX AUDCHF.TOD                                    | 0.00001 | 0.0001        | 0 Процентов в год     | 0 Процентов в год |
| #239   | FX AUDJPY.SPOT                                   | 0.001   | 0.01          | 0 Процентов в год     | 0 Процентов в год |
| #385   | FX AUDJPY.TOD                                    | 0.001   | 0.01          | 0 Процентов в год     | 0 Процентов в год |
| #240   | FX AUDMXN.SPOT                                   | 0.00001 | 0.0001        | 0 Процентов в год     | 0 Процентов в год |
| #386   | FX AUDMXN.TOD                                    | 0.00001 | 0.0001        | 0 Процентов в год     | 0 Процентов в год |
| #241   | FX AUDNZD.SPOT                                   | 0.00001 | 0.0001        | 0 Процентов в год     | 0 Процентов в год |
| #387   | FX AUDNZD.TOD                                    | 0.00001 | 0.0001        | 0 Процентов в год     | 0 Процентов в год |
| #242   |                                                  | 0.0001  | 0.01          | 0 Процентов в год     | 0 Процентов в год |
| #388   | FX AUDRUB.TOD                                    | 0.0001  | 0.01          | 0 Процентов в год     | 0 Процентов в год |
| #243   | FX AUDSEK.SPOT                                   | 0.00001 | 0.0001        | 0 Процентов в год     | 0 Процентов в год |
| #389   | FX AUDSEK.TOD                                    | 0.00001 | 0.0001        | 0 Процентов в год     | 0 Процентов в год |
| #244   | FX AUDSGD.SPOT                                   | 0.00001 | 0.0001        | О Процентов в год     | 0 Процентов в год |
|        |                                                  |         |               | 1-20 из 264 <b>20</b> | ∨ Сохранить в XLS |

ID - идентификатор торгового инструмента.

Инструмент - название торгового инструмента.

MPI (Minimum Price Increment) - минимальная разница между ценовыми уровнями, на которых может торговаться инструмент.

Размер пипса - размер единицы измерения для выражения изменения стоимости между двумя валютами.

Своп шорт - размер и единица измерения свопа для коротких позиций.

Своп лонг - размер и единица измерения свопа для длинных позиций.

Для удобства вы можете отфильтровать значения этой таблицы по названию инструмента, категории, тенорам, типу актива, идентификатору актива, бирже или стране с помощью кнопки «Фильтр» и кнопки с изображением шестеренки.

Вы можете переключать представление вотчлиста между списком и сеткой, нажав на кнопки ≡ и соответственно.

#### Вид списка

| Watchlist : 🕒 🖨                                    | Добавить        |                        |         | ₿% ■×             |
|----------------------------------------------------|-----------------|------------------------|---------|-------------------|
| Выбор инструментов                                 | Тип заявки быст | грой торговли 🔞        |         |                   |
| Добавить инструмент                                | ≌ Использовать  | по умолча 🗙 🗸          |         | Σ ==              |
| <b>FX 1K</b> 10K                                   | 100K 1M         | 5M 10M                 | 100M    | Введите количес 🔹 |
| ИНСТРУМЕНТ 💲                                       | ЗА ДЕНЬ         | ПРОДАЖА                |         | ПОКУПКА           |
| EUR & USD SPOT 27.11<br>Euro vs U. S. Dollar       | 1 1.0888        | <b>1.09144 1.09140</b> | • 0.5 • | 1.09145 i •••     |
| E CE Gold vs U. S. Doll                            | 1990.24         | 1997.6 <b>1996.95</b>  | • 20 •  | 1997.15 (i) •••   |
| E AUD & USD SPOT 27.1<br>Australian Dollar vs U. S | <b>1</b> 0.6541 | 0.65681 0.65678        | 0.6     | 0.65684 (1) ***   |
| ≡ <mark>ा UKOil</mark><br>Brent Crude              |                 | 80.871                 | 3.5     | 80.906 🔅 •••      |
|                                                    | 190.825         | 192.93 <b>191.31</b>   |         | 191.31 (i) ***    |
| GOOGL.NASDAQ                                       | 137.47          | 139.42 138.49          |         | 138.49 (i) •••    |
|                                                    | 1000.5          | 1049 1039.0            |         | 1039.0 (j) ***    |

Представление списка содержит следующие колонки:

Инструмент - список инструментов, которые вы добавили в вотчлист.

За день - дневной диапазон отображает минимальную и максимальную котировки инструмента в течение дня.

ПРОДАЖА – позволяет продать актив. Также показывает лучшую на данный момент цену продажи актива в вашем вотчлисте.

ПОКУПКА - позволяет купить актив. Также показывает лучшую на данный момент цену покупки для актива.

Значения спреда отображаются между кнопками «ПРОДАЖА» и «ПОКУПКА».

В режиме списка можно использовать следующие функции:

▶ = - изменить положение инструмента в вотчлисте

• (i) - получить подробную информацию об инструменте. Обратите внимание, что если у инструмента нет календаря дивидендов, то сам календарь также не будет отображаться.

• ··· - удалить инструмент из вотчлиста.

При наведении курсора на значок инструмента в списке вы можете увидеть следующую информацию:

- Тип валюты
- Тип инструмента
- Таймфреймы основной сессии

#### Вид сетки

• Дневной диапазон - возвращает разницу между высокой и низкой ценами дня.

Представлен в процентах от стоимости закрытия.

- Сегодня дневное изменение в процентах.
- Значения спреда отображаются между кнопками «ПРОДАЖА» и «ПОКУПКА».

#### Функции быстрой торговли

ПРОДАЖА - позволяет продать актив. Также показывает лучшую на данный момент цену продажи актива в вашем вотчлисте.

ПОКУПКА - позволяет купить актив. Также показывает лучшую на данный моментцену покупки для актива.

При наведении курсора на значок инструмента в списке вы можете увидеть следующую информацию:

- Тип валюты
- Тип инструмента
- Таймфреймы основной сессии

Вы можете использовать следующие функции в представлении сетки:

(і) - для получения подробной информации об инструменте.

··· - удалить инструмент из вотчлиста

► Вы можете изменить объем торговли по каждому инструменту, введя нужную сумму в строку под кнопками «ПРОДАЖА» | «ПОКУПКА»

• Вы можете изменить положение инструмента в вотчлисте, просто перетащив его

Обратите внимание, что для категорий Акции, Облигации кнопка «Продать» неактивна в режиме «Хедж» торговли.

### Маржа

Маржа — это сумма, которая "замораживается" на торговом счете до закрытия позиции. Эти средства необходимы в качестве гарантии брокеру, что трейдер погасит свои обязательства в случае неблагоприятного исхода сделки.

| Маржа           |          |           | □×              |  |  |
|-----------------|----------|-----------|-----------------|--|--|
| USD             | EUR      | GBP       | RUB             |  |  |
| Маржа           |          |           | 11.17% / 333.3% |  |  |
| Доступная мар;  | жа       |           | 357'917.75 USD  |  |  |
| Маржинальный    | і баланс |           | 402'909.99 USD  |  |  |
| Использованна   | я маржа  |           | 44'992.24 USD   |  |  |
| Дневной P/L     |          |           |                 |  |  |
| Дневной Р/L в 9 | %        |           |                 |  |  |
| Всего активов   |          |           | 402'909.99 USD  |  |  |
| — Нереализованн | ный P/L  |           |                 |  |  |
| — Заблокировано |          |           | 0.00 USD        |  |  |
| — Будущие расче | ты       |           |                 |  |  |
| — Рыночная цена | активов  |           | 0.00 USD        |  |  |
| — Валютный бала | энс      |           |                 |  |  |
| USD             |          |           | 105'195.97 USD  |  |  |
| EUR             |          |           | -0.26 EUR       |  |  |
| HKD -1'421.99 H |          |           |                 |  |  |
| Криптовалютн    |          |           |                 |  |  |
|                 | Меньше / | цеталей 🔺 |                 |  |  |

Здесь вы можете увидеть доступную и использованную маржу, общую сумму активов, нереализованный P/L, ожидаемые расчеты и рыночную стоимость активов.

Для удобства вы можете использовать валютную линейку, чтобы увидеть сумму маржи в разных валютах.

Также в шапке виджета можно увидеть уровни Использования маржи и Stop out (стоп-аут):

Использование маржи - процент маржинального обеспечения, который вы используете для торговли маржинальными продуктами. Он увеличивается, когда вы используете свои средства для выполнения маржинальных требований. Резервируется для:

• текущих открытых позиций по маржинальным инструментам (Позиционная маржа)

▶ все активные заявки, включая заявки на поставляемые (немаржинальные) инструменты (Маржа заявки)

• отрицательные остатки по валютам (Валютная маржа)

Если уровень использования маржи выше, чем уровень Stop out (стоп-аут), указанный в процентах рядом, то выставленные лимитные заявки будут отменены. Затем, если уровень использования маржи все еще слишком высок, позиции будут закрыты (начиная с той, которая имеет наибольшее отрицательное значение прибыли/убытков).

| Название        | Описание значения                                                                                                    |
|-----------------|----------------------------------------------------------------------------------------------------|
| Доступная маржа | общая сумма средств, которую вы можете использовать для торговли в данный конкретный день (остаток маржи минус использование маржи). |

| Маржинальный<br>баланс  | сумма средств и активов, которые могут быть использованы для маржинального<br>обеспечения. Рассчитывается как общая сумма валют и криптовалют на счете<br>(включая будущие денежные потоки/ожидаемые расчеты), с учетом<br>мультипликаторов маржинального баланса минус средства, заблокированные для<br>снятия, плюс нереализованная прибыль плюс начисленные проценты плюс<br>рыночная стоимость поставляемых инструментов (акции, облигации). |
|-------------------------|----------------------------------------------------------------------------------------------------|
| Использованная<br>маржа | средства, которые вы уже использовали.                                                                                                    |
| Дневной PL              | дневная сумма прибылей и убытков по всем маржируемым позициям.                                                                                                    |
| Дневной PL %            | ежедневный Р/L, выраженный в процентах.                                                                                                    |

#### Всего активов

В этом подразделе отображена сводка по активам на вашем счете.

| Название                 | Описание значения                                                                                                    |
|--------------------------|----------------------------------------------------------------------------------------------------|
| Нереализованный<br>P/L   | отражение прибыли или убытков, которые могли бы быть реализованы, если<br>бы позиция была закрыта в данный момент. Прибыль или убыток не<br>становится реализованной до тех пор, пока позиция не будет закрыта. |
| Заблокировано            | сумма средств, заблокированных для снятия.                                                                                                    |
| Будущие расчеты          | расчеты, которые вы ожидаете получить.                                                                                                    |
| Рыночная цена<br>активов | стоимость актива по текущей рыночной цене.                                                                                                    |
| Валютный баланс          | количество валюты, находящейся на вашем банковском счете в данный момент времени.                                                                                                    |
| Криптовалютный<br>баланс | количество криптовалюты на вашем счете в данный момент времени.                                                                                                    |

### Позиции

| Позиции   | Закр   | ытые позиции | Заявки   | Посл  | едние зая | вки Активы   |           |                        |                 | ¢ II! □×   |
|-----------|--------|--------------|----------|-------|-----------|--------------|-----------|------------------------|-----------------|------------|
| ИНСТРУМЕН |        | позиции ID 🗘 | ХЕДЖИРОВ |       | СТОРОНА   | количество 🗘 | СРЕДНЯЯ 🗘 | ТОЧКА БЕЗУБЫТОЧНОСТИ 🗘 | ДАТА ОТКРЫТИЯ 💲 |            |
| √ Акции   |        |              |          |       |           |              |           |                        |                 | ЗАКРЫТЬ ЕQ |
| VD 🖸 VD   | ST.LSE | 17223324     | ⊢ He     | ттинг | Покупка   | 2'021        | 54.57     | 54.576289              | 25.07.2024      |            |
| Тип       |        |              |          |       | Ставн     |              |           |                        |                 |            |
| 🗧 Сделка  | 25.07. | 2024 14:09   | 2'02     |       | 54.5700   | 00           |           |                        |                 |            |
|           |        |              |          |       |           |              |           |                        |                 |            |
|           |        |              |          |       |           |              |           |                        |                 |            |
|           |        |              |          |       |           |              |           |                        |                 |            |
|           |        |              |          |       |           |              |           |                        |                 |            |
|           |        |              |          |       |           |              |           |                        |                 |            |
|           |        |              |          |       |           |              |           |                        |                 |            |
|           |        |              |          |       |           |              |           |                        |                 |            |

Виджет "Позиции" имеет 5 вкладок, среди которых:

- Позиции управление открытыми позициями.
- Закрытые позиции содержит все закрытые позиции за выбранный период.
- Заявки здесь отображаются все данные по активным заявкам.

• Последние заявки - на этой вкладке отображаются все данные по исполненным, отклоненным или отмененным заявкам.

• Активы - эта вкладка предназначена в основном для тех, кто торгует поставочными инструментами, здесь отображается открытая валютная позиция по дням, т.е. суммы, которые будут поступать и расходоваться в ближайшие дни для расчетов по поставочным инструментам.

Щелкнув по кнопке «Детали» в интересующей позиции, можно просмотреть ее последний и общий свопы, а PL по открытым и закрытым сделкам.

В этом виджете предусмотрена возможность установки заявок стоп-лосс и тейк-профит. При вводе цены система рассчитает предполагаемую прибыль/убыток при совершении сделки по этой цене. Прибыль или убыток могут быть рассчитаны либо по средней цене, либо по рыночной.

| S/L / T/P                      | ×                            |
|--------------------------------|------------------------------|
| EURUSD<br>Euro vs U. S. Dollar |                              |
|                                | 17.05.2024                   |
| Объем сделки                   | 10 @ 1.085 USD               |
| Рыночная цена                  | SELL 1.09239 / BUY 1.09256   |
|                                | Рынок Среднее                |
|                                | 0.9 - +                      |
| Ожидаемый убыток               |                              |
|                                | <u>Отменить S/L @0.9 USD</u> |
| T/P                            | 1.2 - +                      |
| Ожидаемая прибыль              |                              |
|                                | <u>Отменить T/P @1.1 USD</u> |
| ОТМЕНА                         | РЕДАКТИРОВАТЬ                |

Виджет имеет возможность частичного закрытия позиции, а также возможность закрытия всех позиций выбранной категории.

Внимание! Столбцы с отображаемой информацией о позициях можно переставлять или отключать.

При наведении курсора на статус позиции, в случае если биржа закрыта, появляется соответствующее окно с уведомлением:

| T PRICE 🗸 | CONVERT    | RATE 🗸      | STATUS |
|-----------|------------|-------------|--------|
|           |            |             |        |
| 68.75     |            | 86.87       | £      |
| é You c   | annot clos | e a positio | on,    |
| the e>    | kchange is | closed      |        |
|           |            |             |        |

Включить отображение ненужных вкладок виджета можно, нажав на иконку "шестеренка". Также можно закрыть или частично закрыть позицию в виджете, нажав на соответствующие кнопки.

#### Состав колонок

- Инструмент название инструмента, с которым вы работаете.
- Количество сумма инструмента, с которым вы работаете.
- Средняя сумма цен всех сделок в позиции, деленная на сумму сумм всех сделок.
- Точка безубыточности цена, по которой клиент может закрыть позицию без потерь.
- Дата открытия дата, когда была открыта позиция.
- Итого P/L отображает общие прибыль/убыток по позиции с момента ее открытия.
- Дневной P/L торговый результат по Вашему счету за текущий торговый день.
- Дневной P/L % значение Daily P/L, выраженное в процентах.
- Рыночная цена рыночная цена инструмента.
- Коэффициент конверсии курс конвертацию в валюту пересчета.
- Рыночная стоимость цена, которую актив получает на рынке.
- ► Реализованный P/L позиция, которая была инициирована и затем закрыта.
- Нереализованный P/L отражение прибыли или убытка, которые могли бы быть получены, если
- бы позиция была закрыта в данный момент.

► Детализированный P/L - при нажатии на кнопку "Детали" можно увидеть тип P/L, последний результат и общую сумму P/L.

### График

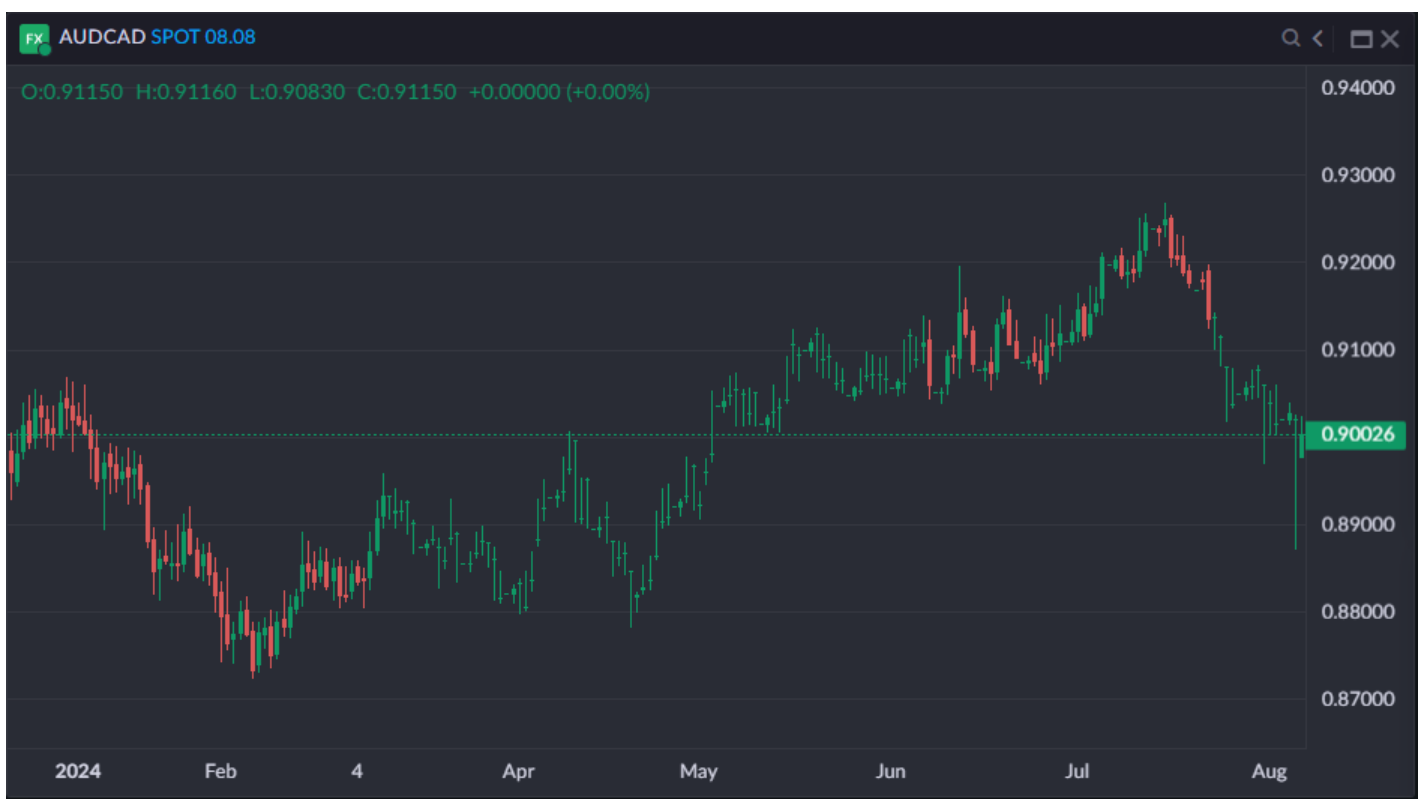

В этом виджете вы можете увидеть графики изменений для любого из ваших активов, выбрав соответствующий инструмент. В оглавлении можно выбрать инструмент, информацию по которому вы хотите увидеть, если инструмент не выбран в списке наблюдения. Вы можете добавить этот виджет несколько раз на одну торговую доску.

Заголовок виджета позволяет:

- ▶ выбрать временной период для отображения информации от 1 минуты до 1 месяца
- выбрать инструмент с помощью гибкого поиска (кнопка-лупа)
- переключаться между простым и расширенным видом
- прочитать информацию о приборе
- настройка параметров для каждого типа представления

Для Простого вида вы можете настроить следующие параметры:

- видимость позиций показывать или не показывать позиции (показывать несколько позиций в режиме хэдж торговли)
- тип графика бары или свечи

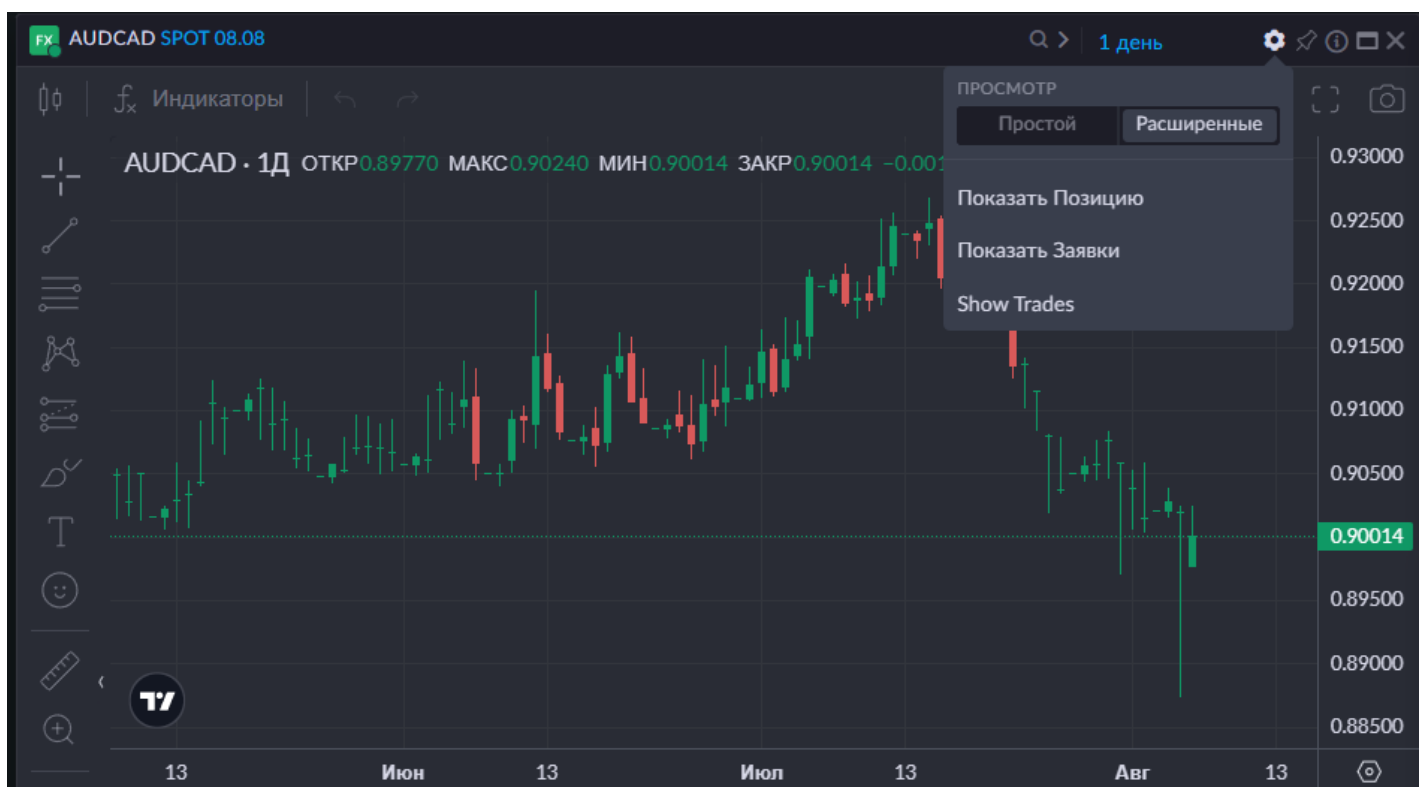

Для Расширенного вида вы можете настроить следующие параметры

- Показать Позицию - показывать или не показывать позиции (показывать несколько позиций в режиме хэдж торговли)

- Показать Заявки показывать или не показывать ордера.
- Show Trades (показать сделки) показывать или не показывать сделки.

Вы можете изменять масштаб графика, прокручивая колесико мыши.

Выбранный инструмент в виджете может быть закреплен, чтобы предотвратить его изменение при переключении активного инструмента в других виджетах.

В левой части графика расширенного вида можно найти тонкую настройку графика. Данный виджет относится к аналитической компании в области фондовых графиков. Подробности о детальных настройках можно найти на сайте сервиса <u>Tradingview - www.tradingview.com</u>.

| Название                    | Описание                                                                                                    |
|-----------------------------|----------------------------------------------------------------------------------------------------|
| Курсоры                     | чтобы изменить тип курсора, достаточно щелкнуть по значку курсора и выбрать нужный тип курсора.                                                                                                    |
| Инструменты Линии<br>тренда | могут использоваться для определения и подтверждения трендов. Линия<br>тренда соединяет как минимум 2 ценовые точки на графике и обычно<br>продлевается вперед для определения наклонных областей поддержки и<br>сопротивления. Линии с положительным наклоном, которые<br>поддерживают ценовое действие, показывают, что чистый спрос растет.<br>До тех пор, пока цена остается выше этой линии, мы имеем бычий тренд.<br>Линии с отрицательным наклоном, выступающие в качестве |

| Название С                                    | Описание                                                                                                    |
|-----------------------------------------------|----------------------------------------------------------------------------------------------------|
|                                               | сопротивления ценовому действию, показывают, что чистое предложение растет. Пока цена остается под этой линией, тренд - медвежий             |
| Инструменты Ганна<br>и Фибоначчи              | коллекция инструментов, которые помогут вам получить более<br>наглядный обзор текущего графика                                               |
| Геометрические<br>фигуры                      | коллекция инструментов для геометрического анализа. Удобно использовать вместе с инструментами Ганна и Фибоначчи                             |
| Инструменты аннотаций                         | помогут вам запомнить ключевые позиции и важные мысли, а также быстро поделиться своими идеями с сообществом                                 |
| Паттерны                                      | это фундаментальные элементы технического анализа. Они повторяются на рынке снова и снова, и их довольно легко заметить                      |
| Инструменты<br>прогнозирования и<br>измерения | помогают составлять графики потенциальных сделок                                                                                             |
| Измерить                                      | этот инструмент позволяет измерить количество пунктов и дней в рамках определенной области на графике                                        |
| Инструменты<br>масштабирования                | позволяет увеличивать и уменьшать масштаб графика                                                                                            |
| Режим магнита                                 | в этом режиме курсор будет привязываться к ключевым ценовым<br>точкам. Это упрощает создание рисунков с использованием<br>определенных точек |
| Оставаться в режиме<br>рисования              | чтобы не нажимать на инструмент рисования каждый раз, когда вы<br>хотите создать рисунок, оставайтесь в режиме рисования                     |
| Заблокировать все<br>инструменты рисования    | используйте эту функцию для защиты рисунков на графике от случайного изменения или удаления                                                  |
| Скрыть все инструменты<br>рисования           | используйте эту функцию, если хотите показать обычный график, не<br>удаляя все рисунки и анализ, которые вы добавили на график               |
| Удалить рисунки                               | очистить график от сделанных вами рисунков                                                                                                   |
| Типы диаграмм                                 | значок свечи на верхней панели инструментов. Позволяет выбрать нужный тип графика                                                            |

| Индикаторы             | чтобы добавить индикаторы на ваши графики, нажмите на кнопку<br>индикаторов на верхней панели инструментов |
|------------------------|----------------------------------------------------------------------------------------------------|
| Настройки графика      | используйте для внесения изменений в настройки графика                                                     |
| Полноэкранный<br>режим | переключение в полноэкранный режим                                                                         |
| Сделать снимок         | позволяет вам сделать снимок текущего графика                                                              |

Ниже вы можете выбрать тип графика: линии, бары или свечи. Также рядом находится кнопка, открывающая доступ к коллекции индикаторов и других инструментов технического анализа. Каждый такой инструмент имеет свой собственный набор настроек.

### Новости

В данном виджете мы можете читать новости финансового рынка со всего мира. Это может помочь вам принимать стратегические решения для успешного контроля ваших инвестиций.

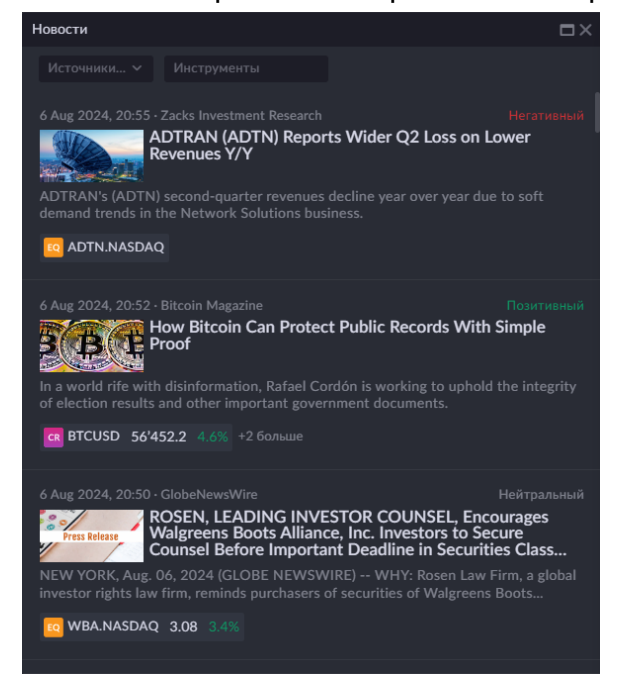

В виджете доступен выбор источника новостей, это позволит вам читать новости только от тех источников информации, от которых вы заинтересованы.

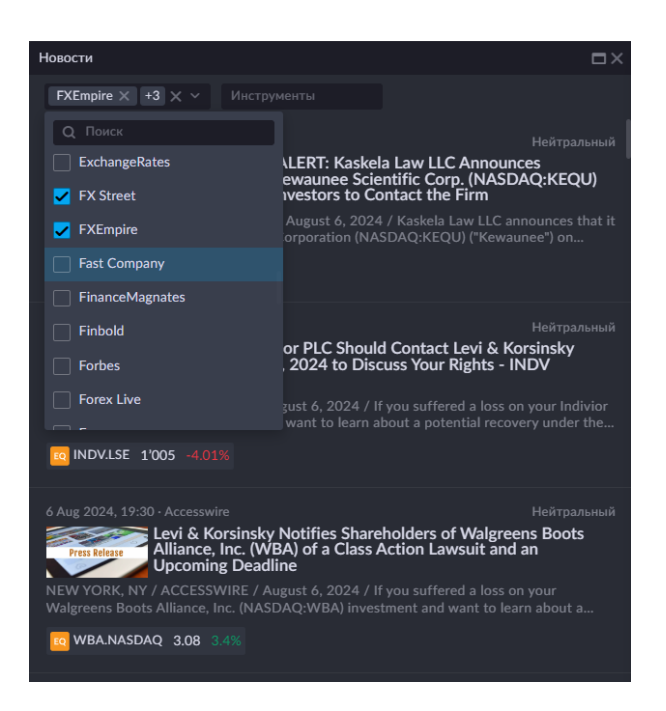

Чтобы полностью прочитать новость, просто выберите ту, которая вас интересует, и нажмите

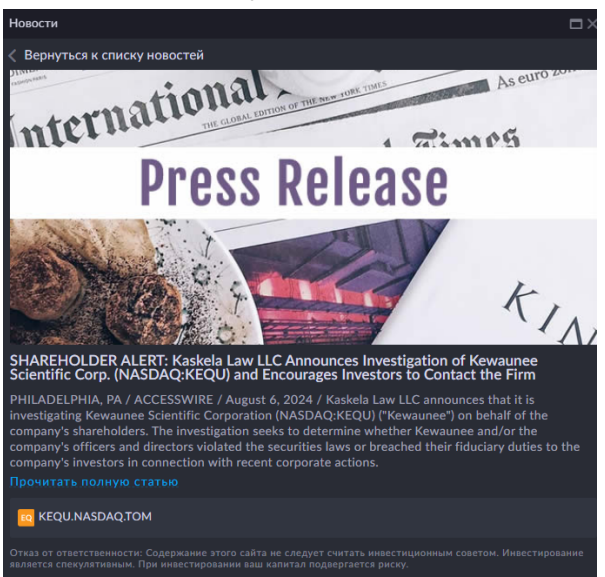

«Прочитать полную статью».

### Биржевой стакан

| Биржевой стакан   |      |         |           | ۹>∣¢☆⊙⊡× |
|-------------------|------|---------|-----------|----------|
| EURUSD SPOT 08.08 |      |         |           |          |
| продажа           |      |         |           | ПОКУПКА  |
|                   |      |         |           |          |
|                   |      |         |           |          |
|                   |      |         |           |          |
|                   |      | 1.09278 | 5M        | 5M       |
|                   |      | 1.09278 | <u>3M</u> | 3М       |
|                   |      | 1.09276 | 1M        | 1M       |
|                   |      | 1.09276 | 500K      | 500K     |
|                   |      | 1.09276 | 100K      | 100K     |
|                   |      |         |           |          |
| 100K              | 100K | 1.09259 |           |          |
| 500K              | 500K | 1.09259 |           |          |
| 1M                | 1M   | 1.09258 |           |          |
| 3М                | 3M   | 1.09258 |           |          |
| 5M                | 5M   | 1.09257 |           |          |
|                   |      |         |           |          |
|                   |      |         |           |          |
|                   |      |         |           |          |
|                   |      |         |           |          |

В этом виджете вы можете увидеть текущее значение цены актива, информацию о суммах bid (продажа) и ask (покупка).

Вы можете выбрать инструмент, информацию по которому вы хотите видеть, нажав на лупу в шапке виджета, если вы не выбрали инструмент в вотчлисте.

Параметр «Цена» показывает цену за актив, которая может меняться в зависимости от суммы. Если количество объемов в стакане велико, то кнопка «Спред» центрирует стакан к значению спреда.

Заявки на покупку выделены зеленым цветом.

Полосы, выделенные красным цветом, показывают информацию об отложенных заявках на продажу. Длина полосы также отражает количество этих заявок и зависит от суммы.

| ПРОДАЖА | ЦЕН,        | ł        | покупка |
|---------|-------------|----------|---------|
|         |             |          |         |
|         | 5708        | 0 1.21K  | 97.53   |
|         | 5706        | 0 738.9  | 40.61   |
|         | 5704        | 0 581.31 | 86.23   |
|         | 5702        | 0 40.8   | 18.3    |
|         |             |          |         |
| 9.04    | 21133 5698  | 0        |         |
| 52.33   | 353.62 5696 | 0        |         |
| 82.55   | 634.53 5694 | 0        |         |
| 73.78   | 908.54 5692 | 0        |         |
| 25      | 242.71 5690 | 0        |         |

Функция "Закрепить" нужна, чтобы не переключать инструмент в заблокированном виджете при выборе другого виджета в вотчлисте.

Поскольку торговая сессия для большей части инструментов активна только в определенный период времени, в часы, когда инструмент находится в оффлайн сессии, данных для стакана нет, а вместо этого отображается информация, в которой указано время до начала торговой сессии.

Когда по какому-либо торговому инструменту идет торговая сессия и поступают цены, трейдер видит котировки в стакане.

В случае, когда по инструменту идет торговая сессия и цены не получены, клиент видит информацию о том, что данных по инструменту нет: «Информация по этому инструменту в данный момент недоступна».

В случае, когда для торгового инструмента существует офлайн-сессия, пользователь видит информацию о том, что рынок откроется через определенное время.

### Тикет

Тикет является инструментом для выставления торговой заявки. Тикет предназначен специально для того, чтобы позволить клиенту торговать на Платформе. Вы можете выбрать инструмент, информацию по которому хотите видеть в виджете, если инструмент не выбран в вотчлисте.

Чтобы переключить инструмент в Тикете вне Вотчлиста, щелкните на заголовке "Тикет" и выберите нужный инструмент.

Существует два вида просмотра в Тикете - Простой и Профессиональный. Переключить их можно, нажав на кнопку с изображением шестеренки в правой верхней части виджета.

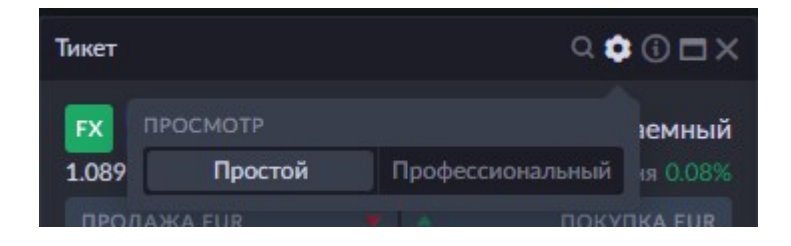

Простой вид Тикета

| Тикет                                                         |                            | Q 🛊 🛈 🗖 X                                 |
|---------------------------------------------------------------|----------------------------|-------------------------------------------|
| EUR & USD SPOT 05.<br>Euro vs U. S. Dollar<br>1.0892 1 1.0911 | .12                        | <b>L Заемный</b><br>Сегодня 0.07%         |
| продажа eur<br>1.08 <b>99</b> <sup>8</sup>                    | 0.5                        | покупка eur<br>1.09 <b>00<sup>3</sup></b> |
| Рынок                                                         | Лимит                      | Стоп                                      |
| Количество 🖃                                                  |                            | 1'000 🗘                                   |
| > S/LT/P                                                      |                            |                                           |
| Позиция отсутствует                                           |                            |                                           |
| <ul> <li>Детали торговли</li> </ul>                           |                            |                                           |
| продажа                                                       | покупк                     | Ą                                         |
| Номинальная стоимость (USD)<br>1'090                          | ) Номиналь<br><b>1'090</b> | ная стоимость (USD)                       |
| Маржа после сделки (USD)                                      |                            | сле сделки (USD)                          |
|                                                               |                            |                                           |
| Ожидаемая комиссия                                            |                            | 0 USD                                     |
| > Комментарий                                                 |                            |                                           |
| ПРОДАТЬ                                                       |                            | купить                                    |

Кнопки "ПРОДАТЬ" и "КУПИТЬ" предназначены для быстрой торговли.

Вкладка "Рынок" в тикете позволяет купить или продать акцию по текущей наилучшей доступной цене на рынке.

Вкладка "Лимит" в тикете позволяет купить или продать акцию с ограничением по максимальной цене, которая будет уплачена, или минимальной цене, которая будет получена. Вкладка "Стоп" в тикете позволяет вам создать условную заявку, которая использует трейлингсумму, а не конкретно указанную стоп-цену, для определения момента подачи рыночной заявки.

"Количество" - количество активов, выраженное в пунктах. Дополнительные значки в строке "количество" позволяют сразу выбрать количество активов, которыми вы хотите торговать. Квадратный значок в строке "количество" позволяет быстро установить желаемое количество активов, которые вы хотите купить или продать.

Поле "Цена" (на вкладке Лимит) позволяет установить цену, по которой вы хотите разместить заявку.

В колонке S/L вы устанавливаете заявку на автоматическую продажу активов при падении котировок до установленного вами уровня.

В колонке T/P вы устанавливаете заявку на автоматическую продажу активов, когда котировки поднимаются выше установленного вами уровня.

В графе "Детали торговли" вы видите значение маржи, влияние на маржу, маржу после сделки.

Расчетная комиссия - ожидаемая комиссия за сделку.

Дневной диапазон - расположен под тикером, показывает самую высокую и самую низкую цены на торговый инструмент в течение дня.

#### Профессиональный вид Тикета

| Тикет                                                 |                          | Q 🏟 🛈 🗖 X                                 |
|-------------------------------------------------------|--------------------------|-------------------------------------------|
| EUR & USD SPOT 05<br>Euro vs U. S. Dollar<br>1.0892 1 | 5.12                     | Сегодня 0.08%                             |
| продажа eur<br>1.09 <b>00<sup>0</sup></b>             | • •<br>0.4               | покупка eur<br>1.09 <b>00<sup>4</sup></b> |
| Тип заявки                                            |                          | Market if touched $$                      |
| Длительность                                          |                          | G.T.C. ~                                  |
| Количество 🔳                                          |                          | 1'000 🗘                                   |
|                                                       |                          | 1.09006 🗘                                 |
| Цена продажи Цена поку                                | лки                      |                                           |
| Только сокращение                                     |                          |                                           |
| > S/LT/P                                              |                          |                                           |
|                                                       |                          |                                           |
| <ul> <li>Детали торговли</li> </ul>                   |                          |                                           |
| продажа                                               | поку                     | ПКА                                       |
| Номинальная стоимость (USD                            | )) Номин<br><b>1/000</b> | альная стоимость (USD)                    |
| ПРОДАТЬ                                               |                          | купить                                    |

Кроме функционала, доступного в простом тикете, доступен также следующий: В поле "Тип заявки" отображается поставляемый или заемный актив, его срок и сумма. Существуют следующие типы заявок:

| Рынок             | заявка на покупку/продажу по рыночной цене.                                 |
|-------------------|-----------------------------------------------------------------------------|
| Рынок, если       | заявка на покупку или продажу актива по цене ниже или выше рыночной.        |
| достигнуто        |                                                                             |
| Лимит             | заявка на покупку или продажу по заданной или более выгодной цене.          |
| Лимит, если       | изначально цена заявки будет установлена на уровне, выгодном для текущего   |
| достигнуто        | рынка. Если рыночная цена начнет отдаляться от начальной цены-триггера, то  |
|                   | триггер и лимитная цена последуют за рынком и будут скорректированы на      |
|                   | установленные пользователем сумму скольжения и сдвиг лимита.                |
| Трейлинг стоп     | разновидность заявки, которая служит для ограничения убытков в случае, если |
|                   | цена пойдёт против трейдера. При достижении указанного значения трейлинг    |
|                   | стопа, заявка исполняется. Также значение можно изменить после              |
|                   | выставления заявки                                                          |
| Стоп              | заявка на покупку актива при росте его рыночной цены до заданного уровня.   |
| Стоп-лимит        | лимитная заявка на покупку или продажу, который будет выставлен при         |
|                   | достижении или преодолении указанной стоп-цены рынком                       |
| ОСО (Одна         | представляет собой две обычных отложенных заявки (например, один из них     |
| закрывает другую) | лимит, а другой - отложенный стоп), которые связаны между собой функцией    |
|                   | взаимоотмены. Т. е. при исполнении одной из этих заявок, вторая             |
|                   | автоматически удаляется системой.                                           |
|                   |                                                                             |

Также в зависимости от типа заявки, для него можно выбрать разную длительность:

GTC (Good Till Cancelled) - заявка, действующая до отмены или завершения торговой сделки. IOC (Immediate-or-cancel) - заявка исполняется немедленно или отменяется биржей. IOCзаявки допускают частичное исполнение.

Fill-or-kill заявка (FOK) - обычно лимитные заявки, которые должны быть исполнены или отменены немедленно.

GTD (Good Till Date «остающийся в силе до даты») - заявка активна до определенной даты, если не исполнена или не отменена до нее.

Day - заявка на покупку или продажу ценных бумаг, которая автоматически теряет силу, если не выполняется в день размещения.

Допустимая цена (в пипсах) - Между моментом размещения заказа и его получением

провайдером проходит некоторое время. Ценовой допуск устанавливает допустимое изменение цены для заявки, так что она все равно будет исполнена и не будет отменена. Дневной диапазон - расположен под тикером, показывает самую высокую и самую низкую цены на торговый инструмент в течение дня.

Ползунок "Только сокращение" позволяет обратиться только к уменьшению позиции, как только заявке нечего будет уменьшать - она отменится сама.

В графе Детали торговли вы видите значение маржи, влияние на маржу, маржу после сделки. Маржа после сделки - свободная маржа, которая останется после размещения заявки. Ожидаемая комиссия - ожидаемая комиссия за сделку.

#### Окно информации тикета

Нажмите на иконку (i), чтобы просмотреть информацию о торговом инструменте. Здесь вы можете увидеть подробную информацию об инструменте и графике торгов.

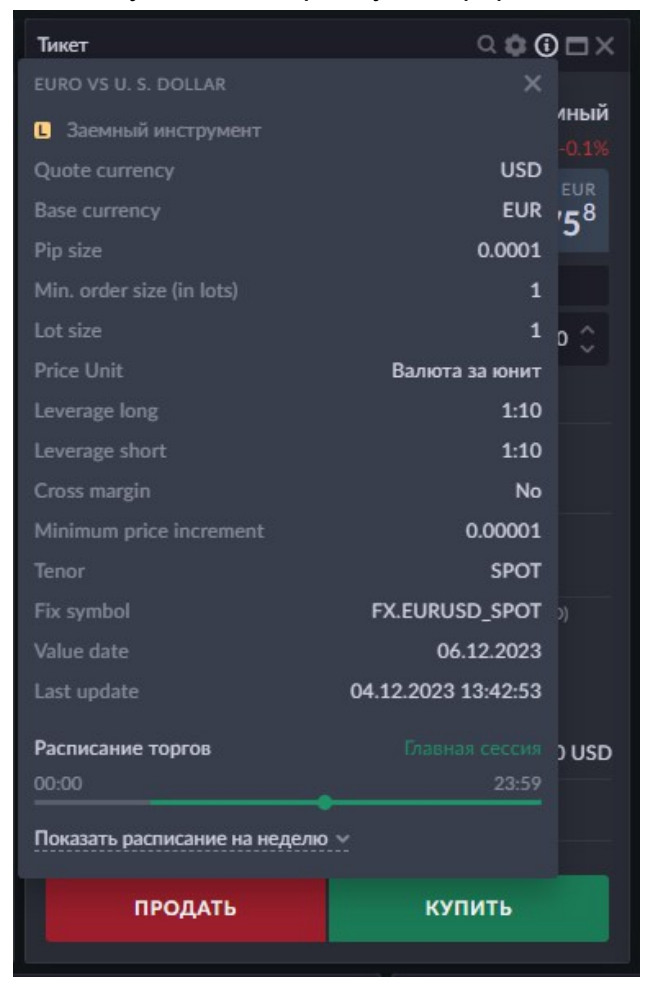

Для бондов вы можете увидеть значение YTM в процентах. YTM (Доходность к погашению) — это доходность от вложений в облигацию при намерении покупателя удерживать эту облигацию до погашения.

Обратите внимание, что для категории Акции, Облигации кнопка "Продать" неактивна в режиме торговли «Хедж».

### Уведомления

В этом виджете вы можете увидеть все уведомления, связанные с действиями в вашей учетной записи, отсортированные по дате события.

Справа от названия виджета есть кнопка с красным фоном, которая показывает количество непрочитанных уведомлений.

Время событий отображается в соответствии с выбранным часовым поясом.

| Увед  | омления (116)                                                                                                    | □×                                 |
|-------|----------------------------------------------------------------------------------------------------|------------------------------------|
| G     | Trading report 02/05/2024                                                                                                    |                                    |
|       | Cash In<br>Payment on SHV securities. The payout for 1 security is<br>Quantity: 570 pieces. Date of fixation: 04 /02/2024<br>Show details | <b>+274.7 USD</b><br>0.481925 USD. |
| 02.05 | 2024                                                                                                    |                                    |
| í     | Trading report 01/05/2024                                                                                                    |                                    |
| 30.04 | 2024                                                                                                    |                                    |
| (1)   | Trade commission<br>Sell 100 SHV.NASDAQ<br>Show details                                                                                   | -3 USD                             |
| EQ    | Sell iShares Short Treasury Bond ETF<br>Статус<br>Price: 110.47 USD<br>Размер котировки: 11'047 USD<br>Show details                       | -100 SHV.NASDAQ                    |

### Сделки

| Сделки      |          |         |        |         |          |                            |            |            | □×  |
|-------------|----------|---------|--------|---------|----------|----------------------------|------------|------------|-----|
| ИНСТРУМЕНТ  |          |         |        |         |          |                            |            |            |     |
| EURGBP      | 16668790 | 300'000 | Прямая | Покупка | 0.8539   | 256'170                    | 17.08.2023 | 21.08.2023 | Нет |
| 📧 EURUSD    | 16667196 | 60'000  | Прямая | Покупка | 1.08925  | 65'355                     | 16.08.2023 | 18.08.2023 | Нет |
| 💌 USDCAD    | 16667101 | 150'000 | Прямая | Продажа | 1.352    | 202'800                    | 16.08.2023 | 17.08.2023 | Нет |
| 📧 EURUSD    | 16667077 | 60'000  | Прямая | Покупка | 1.09176  | 65'505.6                   | 16.08.2023 | 18.08.2023 | Нет |
| 📧 EURUSD    | 16666549 | 12'000  | Прямая | Покупка | 1.09248  | 13'109.76                  | 16.08.2023 | 18.08.2023 | Нет |
| 📧 EURGBP    | 16666518 | 200'000 | Прямая | Покупка | 0.85649  | 171'298                    | 16.08.2023 | 18.08.2023 | Нет |
| 📧 EURUSD    | 16664627 | 50'000  | Прямая | Покупка | 1.09329  | 54'664.5                   | 15.08.2023 | 17.08.2023 | Нет |
| 💌 USDZAR    | 16662848 | 50'000  | Прямая | Продажа | 19.09003 | 954'501.5                  | 14.08.2023 | 16.08.2023 | Нет |
| 💌 USDZAR    | 16662838 | 50'000  | Прямая | Продажа | 19.05734 | 952'867                    | 14.08.2023 | 16.08.2023 | Нет |
| 💌 EURUSD    | 16662739 | 41'000  | Прямая | Продажа | 1.09494  | 44'892.54                  | 14.08.2023 | 16.08.2023 | Нет |
| EURUSD      | 16660612 | 49'000  | Прямая | Продажа | 1.09822  | 53'812.78                  | 11.08.2023 | 15.08.2023 | Нет |
| Дата сделки |          |         |        |         |          | <ul> <li>Direct</li> </ul> |            |            |     |

вашем счете: узнать точную дату открытия и закрытия сделки, цену, комиссию, а также сумму котировок.

| Название                      | Описание                                                                                 |
|-------------------------------|------------------------------------------------------------------------------------------|
| Инструмент                    | Инструмент, по которому была совершена сделка.                                           |
| ID                            | идентификатор инструмента.                                                               |
| Количество                    | количество акций, участвующих в сделке.                                                  |
| Absolute Amount               | количество в абсолютном значении.                                                        |
| Тип сделки                    | например, прямая сделка, своп или дивиденд.                                              |
| Сторона                       | купить или продать.                                                                      |
| Цена                          | цена сделки.                                                                             |
| Размер котировки              | Количество котировок, участвующих в сделке.                                              |
| Комиссия                      | комиссия, выплачиваемая брокеру за определенную сделку.                                  |
| Дата сделки                   | дата исполнения заявки на рынке.                                                         |
| Дата валютирования            | дата, когда сделка продолжается.                                                         |
| Использовать позицию<br>Hedge | в случае, если позиция хеджинг, здесь будет написано "Да". Если позиция неттинг - "Нет". |

### Ценовые оповещения

Здесь вы можете установить предупреждение о цене, которое будет уведомлять вас, когда цена инструмента увеличивается или уменьшается до указанных вами значений. Вы можете выбрать инструмент, для которого вы хотите включить оповещения, нажав кнопку с изображением колокольчика в верхней левой части этого виджета.

| Ценовые оповещения                               |        |        | Q ⊨ <b>z</b> × |
|--------------------------------------------------|--------|--------|----------------|
| EQ SHV.NASDAQ<br>ishares Short Tre<br>▼ 109.95 × |        |        | 110.08         |
| AAPL.NASDAQ<br>Apple Inc<br>232.83 ×             |        |        | 218.36         |
|                                                  |        |        |                |
| EQ AAPL.NASDAQ<br>Apple Inc<br>232.83 ×          |        |        | 218.36         |
|                                                  | ИЗМЕНИ | 1ТЬ    |                |
| 220.54 - +                                       | 1%     |        | - +            |
|                                                  |        |        |                |
|                                                  |        | OTMEHA | ДОБАВИТЬ       |

Вы можете настроить триггеры для оповещений следующим образом:

Цена - установите цену, по которой будет срабатывать оповещение.

Изменить - установить изменение цены в процентах, при котором будет срабатывать оповещение.

Чтобы разместить оповещение, нажмите "Добавить". Чтобы отменить размещение, нажмите "Отмена".

При срабатывании ценового оповещения вы получите уведомление.

Чтобы удалить предупреждение о цене, щелкните крестик в поле цены под названием инструмента.

### Статистика

Виджет «Статистика» отражает статистику данных по счету клиента.

| Статистика Asset dis                                | tribution                  |                                          |                           | □×                                  |
|-----------------------------------------------------|----------------------------|------------------------------------------|---------------------------|-------------------------------------|
| Current month ~ Kar                                 |                            |                                          |                           | \$                                  |
| <b>Данные</b><br>Корректировка на основе в<br>23.53 |                            | Открытая торговая П/У<br><b>9'380.09</b> |                           |                                     |
| <b>Валюта</b><br>Валюта Конвертирова<br>происхожден |                            |                                          | Конвертированный<br>объем |                                     |
| Нет данных для выб                                  | ранных фильтров            |                                          |                           |                                     |
| Инструмент                                          |                            |                                          |                           | Посмотреть все                      |
|                                                     | Конвертированная С<br>цена | Объем Оригинальный детальный P/L         |                           | Конвертированный детализированный Р |
| EURUSD<br>Euro vs U. S. Dollar                      | 1 0                        | ) Открытая торговая П/У                  | 9'380.09                  | Открытая торговая П/У 9'380.0       |

Он состоит из нескольких блоков:

Блок «Данные» содержит информацию о PL в закрытых и открытых сделках за выбранный период времени, а также валютные корректировки и количество внешних транзакций. «Валюта» содержит информацию о валютах на счете за выбранный период времени.

«Инструмент» содержит информацию о торгуемых на счете инструментах: исходный и конвертированный PL в закрытых и открытых сделках по инструменту, их объём и конвертированная цена.

«График экспозиции маржи» отражает информацию о маржинальном риске по сделкам на счете.

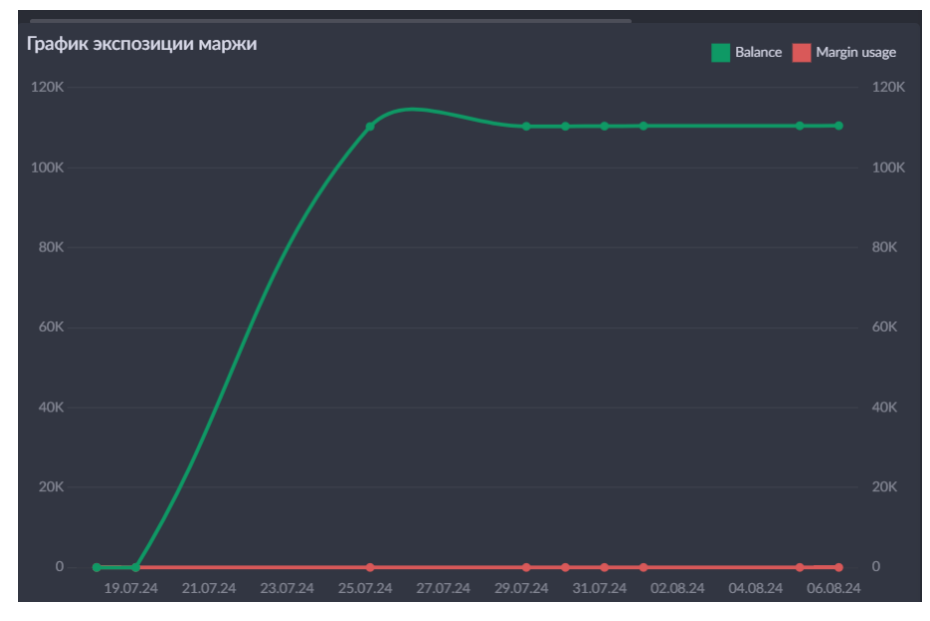

«График прибылей и убытков» отражает информацию о Total P/L (Итого P/L) и Daily P/L (Дневной P/L) на счете. Также доступна фильтрация по категориям и конкретным

#### инструментам.

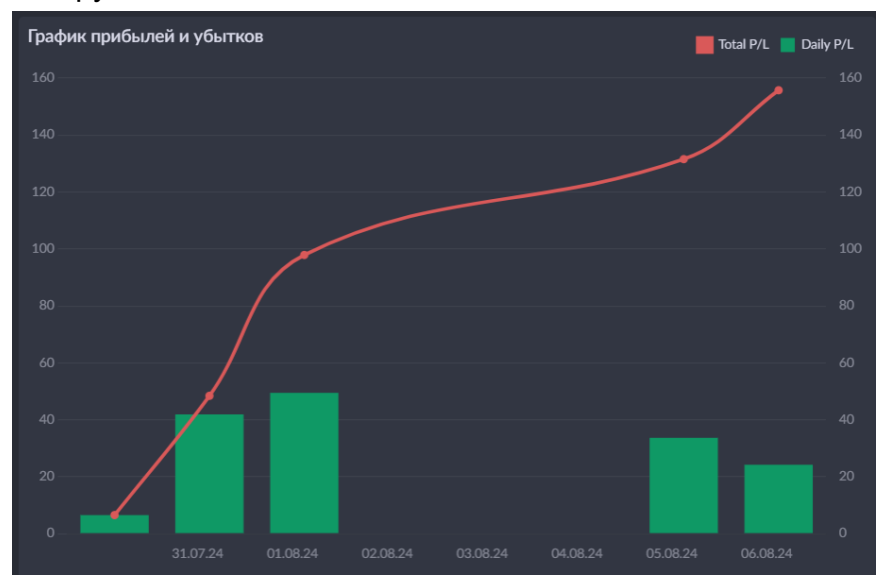

В виджете доступна вкладка «Asset distribution» (распределение активов), на которой отражено распределение имеющихся на счете активов в разрезе категорий актива в виде диаграммы.

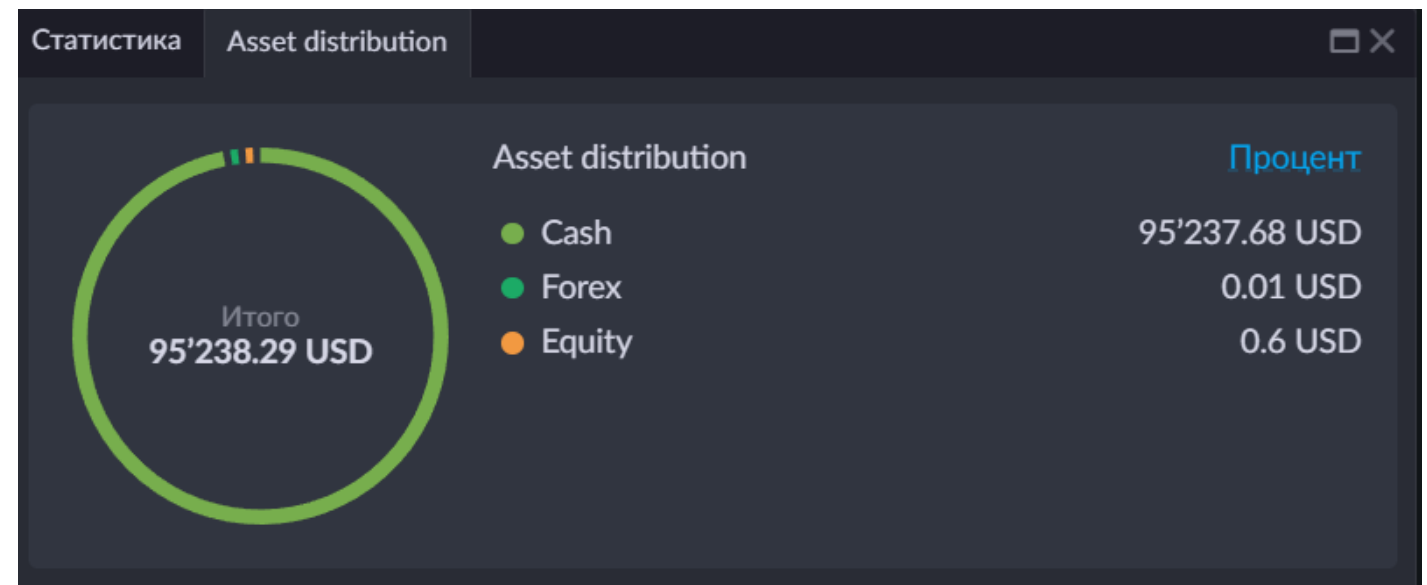

### Торговые идеи

Этот виджет предполагает торговлю, основанную на предлагаемых торговых идеях для различных инструментов, доступных на вашем счете. В торговой идее отражены все необходимые параметры для размещения ордера или, в случае Live trade, открытия позиции.

| Торговые идеи           | Активные ид         | еи                  |                |                | □×          |
|-------------------------|---------------------|---------------------|----------------|----------------|-------------|
| EURUSD and 11           | more 🗙 Co           | ортировка по увер 🗸 |                |                |             |
| FX EURUSD<br>Buy Limit  |                     |                     |                | l              | подписаться |
| Вход<br>1.093           |                     | Цель<br>1.099       | Стоп<br>1.09   | Надежность<br> |             |
| Предполагаема           | ія <b>П/У</b> 0.55% |                     |                |                |             |
| FX AUDUSD<br>Sell Limit |                     |                     |                | l              | ПОДПИСАТЬСЯ |
| Вход<br><b>0.655</b>    |                     | Цель<br>0.641       | Стоп<br>0.6585 | Надежность<br> |             |
| Предполагаема           | ія <b>П/У</b> 2.14% |                     |                |                |             |
| FX AUDJPY<br>Sell Limit |                     |                     |                | l              | подписаться |
| Вход<br>96.5            |                     | Цель<br>94          | Стоп<br>97.5   | Надежность<br> |             |
| Предполагаема           | ія <b>П/У</b> 2.59% |                     |                |                |             |
|                         |                     |                     |                |                | полписаться |

«Live trade» (живая сделка) — это тип идей, у которых вместо лимитных ордеров используются маркетные. Это происходит если с момента публикации идеи цена открытия позиции уже была достигнута. Соответственно, если подписаться на такую идею, то позиция по ней будет открыта по текущей рыночной цене.

Для удобства, в разделе доступны функции поиска и фильтрации по инструменту, а также сортировка - по дате идеи и по ее надежности.

Любая торговая идея относится к одному инструменту. Для каждой из них отображается следующая информация:

| Название     | е Описание                                                 |  |  |  |  |  |  |
|--------------|------------------------------------------------------------|--|--|--|--|--|--|
| Тип торговой |                                                            |  |  |  |  |  |  |
| идеи         |                                                            |  |  |  |  |  |  |
|              | buy limit / sell limit / live trade / buy stop / sell stop |  |  |  |  |  |  |
| Вход         |                                                            |  |  |  |  |  |  |
|              | цена входа. Отсутствует для Live trade                     |  |  |  |  |  |  |
| Цель         | цена take profit                                           |  |  |  |  |  |  |

| Стоп          | цена stop loss                                                                                                    |
|---------------|----------------------------------------------------------------------------------------------------|
| Надежность    | процент надежности идеи. Индикатор, светящийся желтым цветом<br>отображает вероятность от 0 до 40%. Зеленым цветом – от 41 до 100%.<br>Confidence принимает во внимание множество факторов, включая<br>устойчивость текущей тенденции на различных временных интервалах,<br>последние новостные события и точность рекомендаций аналитиков |
| Estimated P/L | потенциальный PL, разница между entry и target . Для Live trade – разница<br>между рыночной ценой и target                                                                                                    |
| Current P/L   | здесь отображается Р/L позиции, если подписка на идею активна и по ней есть открытая позиция                                                                                                    |

При нажатии на кнопку «Подписаться» открывается окно подписки на идею. Внутри окна подписки можно указать необходимую сумму для торговли с учетом имеющегося у вас объема маржи.

| EURUSD<br>Euro vs U. S. Dollar                                         | <b>1.09295</b><br>Текущая цена |
|------------------------------------------------------------------------|--------------------------------|
| Сторона Тип заявки Вход Стоп Цель<br><b>Buy Limit 1.093 1.09 1.099</b> |                                |
| 100                                                                    | \$                             |
|                                                                        |                                |
|                                                                        |                                |
|                                                                        |                                |
|                                                                        |                                |
| ОТМЕНА                                                                 | подписаться                    |

После нажатия кнопки «Подписаться» идея станет активной и будут отображены уведомления об успешной подписке и размещении соответствующего ордера:

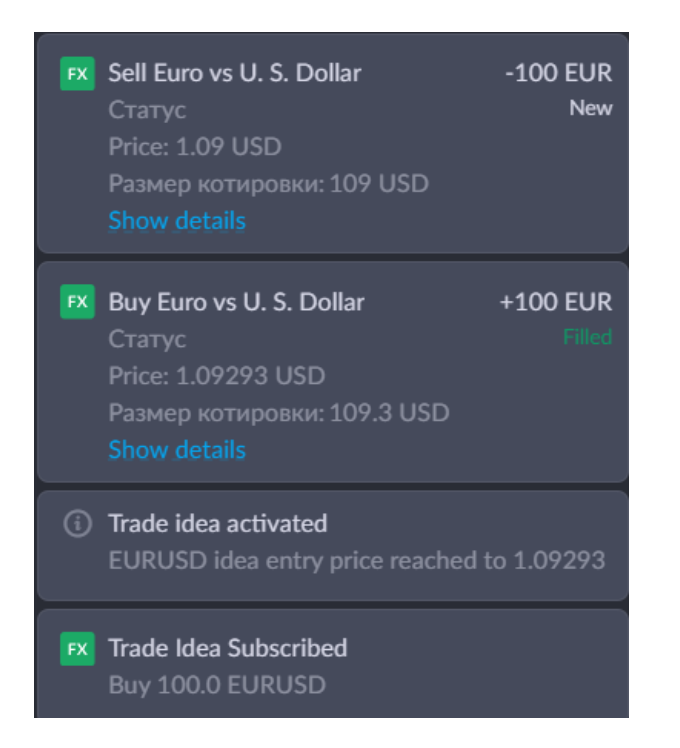

Если необходимость использовать идею исчезла, то в самой идее или в общем списке, от нее всегда можно отписаться, нажав «Отписаться».

| EURUSD<br>Euro vs U. S. Dollar                                             | <b>1.09285</b><br>Текущая цена |
|----------------------------------------------------------------------------|--------------------------------|
|                                                                            |                                |
| Позиция<br>Сторона Количество Средняя Текущий Р/L<br>Buy 100 1.0929 -0.02% |                                |
|                                                                            |                                |
|                                                                            |                                |
| ОТМЕНА                                                                     | отписаться                     |

После отписки от идеи - отобразятся уведомления об отписке от идеи, о ее отмене и об отмене ранее размещенного ордера (если такой присутствовал).

Чтобы ознакомиться с подробностями о торговой идее - достаточно кликнуть на нее. В появившемся окне будет отображена следующая информация:

Детали идеи - основная информация о торговой идее.

График рынка - график по инструменту.

| Торговые идеи Активные идеи                               | □×                          |
|-----------------------------------------------------------|-----------------------------|
| EURUSD                                                    | <b>1.09289</b><br>0.16%     |
| Детали идеи                                               | Торговля в реальном времени |
|                                                           | 1.093                       |
|                                                           | 1.09                        |
| Цель                                                      | 1.099                       |
| падежность<br>Предполагаемая П/У                          | 0.55%                       |
| График рынка                                              | '                           |
| 0:1.09328 H:1.09332 L:1.09322 C:1.09332 +0.00004 (+0.01%) |                             |
|                                                           |                             |
| ✓ подписан                                                |                             |

Блок «Об инструменте» включает в себя следующие детали:

- Опубликовано дата публикации идеи.
- Истекает в дата, когда идея будет считаться просроченной / потеряет актуальность.
- Краткое описание самой идеи

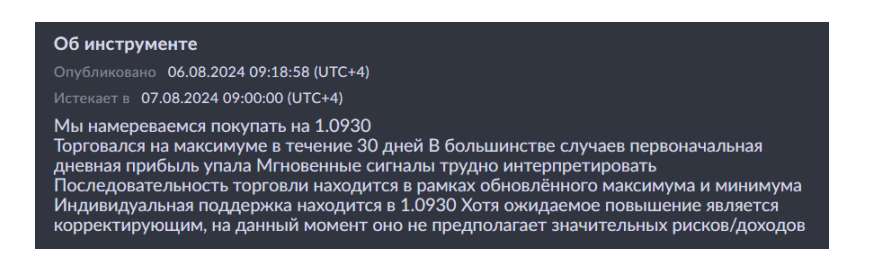

Обратите внимание! Торговые идеи отображаются только для инструментов, доступных на вашем счете.

#### Активные идеи

Здесь отражается аналогичная информация, но касательно уже активных на счете торговых идей. Для удобства, здесь доступны функции поиска и фильтрации по инструменту.

| Торговые идеи         | Активные идеи           |                          |              |                | □×         |
|-----------------------|-------------------------|--------------------------|--------------|----------------|------------|
| Поиск инструме        |                         |                          |              |                |            |
| FX EURUSD<br>Торговля | )<br>в реальном времени |                          |              |                | 🗸 подписан |
| Вход<br>1.093         |                         | Цель<br>1.099            | Стоп<br>1.09 | Надежность<br> |            |
| Предполагаем          | ая П/У 0.55% Те         | екущий Р/L <b>-0.05%</b> |              |                |            |

# Копирование сделок

В разделе представлена возможность подписаться на публичные счета других пользователей.

| Публичные счета |  |                     |                |                           |             |
|-----------------|--|---------------------|----------------|---------------------------|-------------|
| @ Фильтр ⊢      |  |                     |                |                           |             |
|                 |  |                     |                |                           |             |
|                 |  |                     |                |                           |             |
|                 |  |                     |                |                           |             |
|                 |  |                     |                |                           |             |
|                 |  | 20                  |                |                           |             |
|                 |  | lет данных для выбр | анных фильтров |                           |             |
|                 |  |                     |                |                           |             |
|                 |  |                     |                |                           |             |
|                 |  |                     |                |                           |             |
|                 |  |                     |                |                           |             |
|                 |  |                     |                | 1-0 из 0 <b>20</b> — Сохр | анить в XLS |

В подразделе «Публичные счета» отображается список публичных счетов, доступных для подписки. В подразделе «Подписки на публичные счета» отображены ваши существующие подписки на публичные счета.

Подраздел «Собственные публичные счета» отображает информацию о собственных публичных счетах, если таковые имеются.

# Финансы

Счет Доступный объем #6 EUR 100'000 👩 ДЕ 🗩 вывод средст EUR 0 Маржа Маржа Доступная маржа 100'000.00 EUR Маржинальный баланс 100'000.00 EUR 0.00 EUR чызованная маржа Дневной Р/L Дневной P/L в % 100'000.00 EUR го активов 0.00 EUI 0.00 EUI ая цена активо ный баланс Платежные счета Смотреть все 😌 Добавить Сохраненные платежные рен Смотреть все 🛛 🛨 Добавить Больше деталей 💊

На странице «Финансы» отображается информация о ваших депозитах и выводах средств.

Доступная сумма - количество средств в вашем распоряжении.

Кнопки «Депозит» и «Вывод средств» используются для ввода средств на ваш счет и для вывода средств с него.

На странице запроса отображается общая информация об операциях, совершенных на вашем счете. Фильтры позволяют переключаться между типами платежей, выбирать даты транзакций и статусы платежей.

«Маржа» показывает вам общую информацию о вашей доступной и используемой марже, общих активах, нереализованных прибылях и убытках, ожидаемых расчетах и рыночной стоимости активов (подробнее в информации о виджете маржи).

Блок «Платежные счета» позволяет вам просматривать, добавлять и удалять платежные реквизиты счета у вашего поставщика счетов.

«Сохраненные платежные реквизиты» - платежные реквизиты для доступных вам активов.

# Новости

В этом разделе представлены новости финансового рынка со всего мира. Это может помочь вам принимать стратегические решения для успешного контроля ваших инвестиций.

Функционал раздела аналогичен функционалу виджета «Новости».

# Процентные ставки

В этом разделе представлены процентные ставки по различным инструментам.

Функционал раздела аналогичен функционалу таблицы процентных ставок виджета «Вотчлист».

# История

Раздел предназначен для просмотра исторических данных по различным сущностям системы.

| История |                                |               |            |          |         |            |            |                |          | Gene       | rate trading | g report |
|---------|--------------------------------|---------------|------------|----------|---------|------------|------------|----------------|----------|------------|--------------|----------|
| Сделки  |                                |               |            |          |         |            |            |                |          |            |              |          |
|         | льтр 🏾 Прошедший месяц 🔅       | к v Все Покул | ка Продажа | Прямая 🗙 |         |            |            |                |          |            |              |          |
|         |                                |               |            |          |         |            |            |                |          |            |              |          |
| 113035  | AAPL.NASDAQ                    |               | 2'004.8    | 200.48   | Продажа | 06.08.2024 | 07.08.2024 | <b>#1910</b> 7 | Реальный | Увеличение |              |          |
| 113037  | EURUSD<br>Euro vs U. S. Dollar | 100           | -109.29    | 1.09293  | Покупка | 06.08.2024 | 08.08.2024 | <u>#19109</u>  | Реальный | Увеличение |              |          |
| 114201  | EURUSD<br>Euro vs U. S. Dollar | -100          | 109.11     | 1.09108  | Продажа | 07.08.2024 | 09.08.2024 | <u>#19115</u>  | Реальный | Снижение   |              |          |

Также здесь можно сформировать отчет по счету, нажав кнопку «Generate trading report» (сгенерировать торговый отчет) и выбрав желаемый диапазон дат.

Отчет состоит из следующих разделов:

| Название                                                | Описание                                                                                              |
|---------------------------------------------------------|----------------------------------------------------------------------------------------------------|
| Trade Activity Report (Отчет о<br>торговой активности)  | Отчет по сделкам                                                                                      |
| Trade Summary Report (Сводный<br>торговый отчет)        | Отчет по закрытым сделкам. Записи в отчете представлены в виде пар сделок - открывающей и закрывающей |
| Cash position (Отчет о состоянии<br>денежных средств)   | Отчет о позициях по акциям                                                                            |
| Portfolio Summary Report<br>(Сводный отчет по портфелю) | Отчет по всем открытым позициям                                                                       |
| Cash Activity Report (Отчет о<br>денежных операциях)    | Отчет о транзакциях по CASH-инструментам                                                              |
| Balance Summary Report<br>(Сводный отчет по балансу)    | Сводный отчет об остатках по валютам на выбранный отчетный день                                       |

#### Trade Activity Report (Отчет о торговой активности)

В отчете представлена информация о сделках на счете за выбранный временной диапазон. Сделки в таблице сгруппированы по типам сделки и категориям активов.

| ROLLOVER CFD  |             |                         |         |       |                   |                  |              |              |           |              |                   |
|---------------|-------------|-------------------------|---------|-------|-------------------|------------------|--------------|--------------|-----------|--------------|-------------------|
| Trade Number: | Trade Type: | Trade Time:             | Ticker: | Name: | Amount (in lots): | Absolute Amount: | Price:       | Trade Value: | Currency: | Commission:  | Net Proceeds:     |
| 16954084      | BUY         | 2024-02-02 02:01:39 UTC | SP500   | SP500 | 155.00            | 155.00           | 3,872.430000 | 600,228.19   | USD       | 0.00         | -600,228.19       |
| 16954085      | SELL        | 2024-02-02 02:01:39 UTC | SP500   | SP500 | 155.00            | 155.00           | 3,872.540000 | 600,246.76   | USD       | 0.00         | 600,246.76        |
| 16956120      | BUY         | 2024-02-05 00:52:34 UTC | SP500   | SP500 | 155.00            | 155.00           | 3,872.550000 | 600,246.76   | USD       | 0.00         | -600,246.76       |
| 16956121      | SELL        | 2024-02-05 00:52:34 UTC | SP500   | SP500 | 155.00            | 155.00           | 3,873.010000 | 600,319.21   | USD       | 0.00         | 600,319.21        |
| 16957611      | BUY         | 2024-02-06 01:11:50 UTC | SP500   | SP500 | 155.00            | 155.00           | 3,873.020000 | 600,319.21   | USD       | 0.00         | -600,319.21       |
| 16957612      | SELL        | 2024-02-06 01:11:50 UTC | SP500   | SP500 | 155.00            | 155.00           | 3,873.150000 | 600,340.37   | USD       | 0.00         | 600,340.37        |
| 16959050      | BUY         | 2024-02-07 01:04:44 UTC | SP500   | SP500 | 155.00            | 155.00           | 3,873.160000 | 600,340.37   | USD       | 0.00         | -600,340.37       |
| 16959051      | SELL        | 2024-02-07 01:04:44 UTC | SP500   | SP500 | 155.00            | 155.00           | 3,873.300000 | 600,363.10   | USD       | 0.00         | 600,363.10        |
| 16960652      | BUY         | 2024-02-08 02:34:22 UTC | SP500   | SP500 | 155.00            | 155.00           | 3,873.310000 | 600,363.10   | USD       | 0.00         | -600,363.10       |
| 16960653      | SELL        | 2024-02-08 02:34:22 UTC | SP500   | SP500 | 155.00            | 155.00           | 3,873.360000 | 600,371.44   | USD       | 0.00         | 600,371.44        |
| 16962502      | BUY         | 2024-02-09 01:56:27 UTC | SP500   | SP500 | 155.00            | 155.00           | 3,873.360000 | 600,371.44   | USD       | 0.00         | -600,371.44       |
| 16962503      | SELL        | 2024-02-09 01:56:27 UTC | SP500   | SP500 | 155.00            | 155.00           | 3,873.440000 | 600,383.89   | USD       | 0.00         | 600,383.89        |
|               |             |                         |         |       |                   |                  |              |              |           | Total<br>USD | Amount:<br>155.70 |

# Обратите внимание! Свопы в таблице представлены отдельной группой, также

#### разделенной по категориям актива:

| LLOVER CFD |                                                                                                    |                                                                                                    |                                                                                                    |                                                                                                    |                                                                                                    |                                                                                                    |                                                                                                    |                                                                                                    |                                                                                                    |                                                                                                    |                                                                                                    |
|------------|----------------------------------------------------------------------------------------------------|----------------------------------------------------------------------------------------------------|----------------------------------------------------------------------------------------------------|----------------------------------------------------------------------------------------------------|----------------------------------------------------------------------------------------------------|----------------------------------------------------------------------------------------------------|----------------------------------------------------------------------------------------------------|----------------------------------------------------------------------------------------------------|----------------------------------------------------------------------------------------------------|----------------------------------------------------------------------------------------------------|----------------------------------------------------------------------------------------------------|
| de Number: | Trade Type:                                                                                                    | Trade Time:                                                                                                    | Ticker:                                                                                                    | Name:                                                                                                    | Amount (in lots):                                                                                                    | Absolute Amount:                                                                                                    | Price:                                                                                                    | Trade Value:                                                                                                    | Currency:                                                                                                    | Commission:                                                                                                    | Net Proceeds:                                                                                                    |
| 954084     | BUY                                                                                                    | 2024-02-02 02:01:39 UTC                                                                                                    | SP500                                                                                                    | SP500                                                                                                    | 155.00                                                                                                    | 155.00                                                                                                    | 3,872.430000                                                                                                    | 600,228.19                                                                                                    | USD                                                                                                    | 0.00                                                                                                    | -600,228.19                                                                                                    |
| 954085     | SELL                                                                                                    | 2024-02-02 02:01:39 UTC                                                                                                    | SP500                                                                                                    | SP500                                                                                                    | 155.00                                                                                                    | 155.00                                                                                                    | 3,872.540000                                                                                                    | 600,246.76                                                                                                    | USD                                                                                                    | 0.00                                                                                                    | 600,246.76                                                                                                    |
| 956120     | BUY                                                                                                    | 2024-02-05 00:52:34 UTC                                                                                                    | SP500                                                                                                    | SP500                                                                                                    | 155.00                                                                                                    | 155.00                                                                                                    | 3,872.550000                                                                                                    | 600,246.76                                                                                                    | USD                                                                                                    | 0.00                                                                                                    | -600,246.76                                                                                                    |
| 956121     | SELL                                                                                                    | 2024-02-05 00:52:34 UTC                                                                                                    | SP500                                                                                                    | SP500                                                                                                    | 155.00                                                                                                    | 155.00                                                                                                    | 3,873.010000                                                                                                    | 600,319.21                                                                                                    | USD                                                                                                    | 0.00                                                                                                    | 600,319.21                                                                                                    |
| 957611     | BUY                                                                                                    | 2024-02-06 01:11:50 UTC                                                                                                    | SP500                                                                                                    | SP500                                                                                                    | 155.00                                                                                                    | 155.00                                                                                                    | 3,873.020000                                                                                                    | 600,319.21                                                                                                    | USD                                                                                                    | 0.00                                                                                                    | -600,319.21                                                                                                    |
| 957612     | SELL                                                                                                    | 2024-02-06 01:11:50 UTC                                                                                                    | SP500                                                                                                    | SP500                                                                                                    | 155.00                                                                                                    | 155.00                                                                                                    | 3,873.150000                                                                                                    | 600,340.37                                                                                                    | USD                                                                                                    | 0.00                                                                                                    | 600,340.37                                                                                                    |
| 959050     | BUY                                                                                                    | 2024-02-07 01:04:44 UTC                                                                                                    | SP500                                                                                                    | SP500                                                                                                    | 155.00                                                                                                    | 155.00                                                                                                    | 3,873.160000                                                                                                    | 600,340.37                                                                                                    | USD                                                                                                    | 0.00                                                                                                    | -600,340.37                                                                                                    |
| 959051     | SELL                                                                                                    | 2024-02-07 01:04:44 UTC                                                                                                    | SP500                                                                                                    | SP500                                                                                                    | 155.00                                                                                                    | 155.00                                                                                                    | 3,873.300000                                                                                                    | 600,363.10                                                                                                    | USD                                                                                                    | 0.00                                                                                                    | 600,363.10                                                                                                    |
| 960652     | BUY                                                                                                    | 2024-02-08 02:34:22 UTC                                                                                                    | SP500                                                                                                    | SP500                                                                                                    | 155.00                                                                                                    | 155.00                                                                                                    | 3,873.310000                                                                                                    | 600,363.10                                                                                                    | USD                                                                                                    | 0.00                                                                                                    | -600,363.10                                                                                                    |
| 960653     | SELL                                                                                                    | 2024-02-08 02:34:22 UTC                                                                                                    | SP500                                                                                                    | SP500                                                                                                    | 155.00                                                                                                    | 155.00                                                                                                    | 3,873.360000                                                                                                    | 600,371.44                                                                                                    | USD                                                                                                    | 0.00                                                                                                    | 600,371.44                                                                                                    |
| 62502      | BUY                                                                                                    | 2024-02-09 01:56:27 UTC                                                                                                    | SP500                                                                                                    | SP500                                                                                                    | 155.00                                                                                                    | 155.00                                                                                                    | 3,873.360000                                                                                                    | 600,371.44                                                                                                    | USD                                                                                                    | 0.00                                                                                                    | -600,371.44                                                                                                    |
| 962503     | SELL                                                                                                    | 2024-02-09 01:56:27 UTC                                                                                                    | SP500                                                                                                    | SP500                                                                                                    | 155.00                                                                                                    | 155.00                                                                                                    | 3,873.440000                                                                                                    | 600,383.89                                                                                                    | USD                                                                                                    | 0.00                                                                                                    | 600,383.89                                                                                                    |
|            | de Number:<br>154084<br>154085<br>156120<br>156121<br>157611<br>157612<br>159050<br>159051<br>160652<br>160653<br>162502<br>162502 | Control of Display         Trade Type:           54084         BUY           554085         SELL           556121         BUY           556121         SELL           557611         BUY           559050         BUY           559051         SELL           660552         BUY           660553         SELL           662502         BUY | Victor Director Director | BUY         2024-02:02 02:01:39 UT         SP500           I54084         BUY         2024-02:02 02:01:39 UT         SP500           I54085         SELL         2024-02:00 02:01:39 UTC         SP500           I56120         BUY         2024-02:00 00:52:34 UTC         SP500           I56121         SELL         2024-02:06 00:52:34 UTC         SP500           I57611         BUY         2024-02:06 01:11:50 UTC         SP500           I57612         SELL         2024-02:06 01:11:50 UTC         SP500           I59050         BUY         2024-02:07 01:04:44 UTC         SP500           I59051         SELL         2024-02:08 02:34:22 UTC         SP500           I60652         BUY         2024-02:08 02:34:22 UTC         SP500           I60653         SELL         2024-02:08 02:34:22 UTC         SP500           I60520         BUY         2024-02:08 02:34:22 UTC         SP500           I60530         SELL         2024-02:09 01:56:27 UTC         SP500           I62503         SELL         2024-02:09 01:56:27 UTC         SP500 | Control of Difference         Trade Time:         Ticker:         Name:           54084         BUY         2024-02-02 02:01:39 UTC         SP500         SP500           54085         SELL         2024-02-02 02:01:39 UTC         SP500         SP500           55120         BUY         2024-02-05 00:52:34 UTC         SP500         SP500           55121         SELL         2024-02-06 01:51:50 UTC         SP500         SP500           557612         SELL         2024-02-06 01:11:50 UTC         SP500         SP500           557612         SELL         2024-02-06 01:11:50 UTC         SP500         SP500           559050         BUY         2024-02-07 01:04:44 UTC         SP500         SP500           559051         SELL         2024-02-08 02:34:22 UTC         SP500         SP500           56052         BUY         2024-02-08 02:34:22 UTC         SP500         SP500           56053         SELL         2024-02-08 02:34:22 UTC         SP500         SP500           56053         SELL         2024-02-08 02:34:22 UTC         SP500         SP500           562502         BUY         2024-02-09 01:56:27 UTC         SP500         SP500           562503         SELL         2024-02-09 01:56:27 UTC | Security of biological         Trade Type:         Trade Time:         Ticker:         Name:         Amount (in lots):           54084         BUY         2024-02-02 02:01:39 UTC         SP500         SP500         155.00           154085         SELL         2024-02-02 02:01:39 UTC         SP500         SP500         155.00           155102         BUY         2024-02-05 00:52:34 UTC         SP500         SP500         155.00           155121         SELL         2024-02-05 00:52:34 UTC         SP500         SP500         155.00           155121         SELL         2024-02-05 00:52:34 UTC         SP500         SP500         155.00           155121         SELL         2024-02-06 01:11:50 UTC         SP500         SP500         155.00           157612         SELL         2024-02-07 01:04:44 UTC         SP500         SP500         155.00           159051         SELL         2024-02-07 01:04:44 UTC         SP500         SP500         155.00           160652         BUY         2024-02-08 02:34:22 UTC         SP500         SP500         155.00           160653         SELL         2024-02-08 02:34:22 UTC         SP500         SP500         155.00           162502         BUY         2024-02-09 01:56:27 UT | Harde Tupe I         Trade Time:         Ticker:         Name:         Amount (in lots):         Absolute Amount:           54084         BUY         2024-02-02 02:01:39 UTC         SP500         5P500         155.00         155.00           154085         SELL         2024-02-02 02:01:39 UTC         SP500         SP500         155.00         155.00           156120         BUY         2024-02-05 00:52:34 UTC         SP500         SP500         155.00         155.00           156121         SELL         2024-02-06 01:11:50 UTC         SP500         SP500         155.00         155.00           157612         SELL         2024-02-06 01:11:50 UTC         SP500         SP500         155.00         155.00           1597612         SELL         2024-02-06 01:11:50 UTC         SP500         SP500         155.00         155.00           1597612         SELL         2024-02-07 01:04:44 UTC         SP500         SP500         155.00         155.00           159050         BUY         2024-02-07 01:04:44 UTC         SP500         SP500         155.00         155.00           160652         BUY         2024-02-08 02:34:22 UTC         SP500         SP500         155.00         155.00           160652         BUY <th>Harde Turde Type         Trade Time         Ticker:         Name:         Amount (in los):         Absolute Amount         Price:           54084         BUY         2024-02-02 02:01:39 UTC         SP500         SP500         155.00         155.00         3,872.43000           154085         SELL         2024-02-02 02:01:39 UTC         SP500         SP500         155.00         155.00         3,872.540000           156120         BUY         2024-02-05 00:52:34 UTC         SP500         SP500         155.00         155.00         3,873.01000           156121         SELL         2024-02-06 01:11:50 UTC         SP500         SP500         155.00         155.00         3,873.01000           157612         SELL         2024-02-06 01:11:50 UTC         SP500         SP500         155.00         155.00         3,873.10000           159761         BUY         2024-02-06 01:11:50 UTC         SP500         SP500         155.00         155.00         3,873.10000           159050         BUY         2024-02-07 01:04:44 UTC         SP500         SP500         155.00         155.00         3,873.310000           159051         SELL         2024-02-08 02:34:22 UTC         SP500         SP500         155.00         3,873.310000           &lt;</th> <th>Frade Type         Trade Time:         Ticker:         Name:         Amount (in lot):         Absolute Amount:         Price:         Trade Yuar:           54040         BUY         2024-02.02 02:01:39 UT         SP50         155.00         155.00         3.872.4000         600.228.19           154085         SELL         2024-02-02 02:01:39 UT         SP50         SP500         155.00         155.00         3.872.5000         600.246.76           155101         BUY         2024-02-05 05:52:34 UT         SP500         SP500         155.00         155.00         3.873.0000         600.319.21           156120         BUY         2024-02-05 01:51:50 UT         SP500         SP500         155.00         155.00         3.873.0000         600.319.21           157611         BUY         2024-02-05 01:11:50 UT         SP500         SP500         155.00         155.00         3.873.0000         600.319.21           159761         BUY         2024-02-01:11:50 UT         SP500         SP500         155.00         155.00         3.873.1000         600.340.37           159051         SEL         2024-02-01:01:44 UT         SP500         SP500         155.00         155.00         3.873.31000         600.363.10           160652         BUY<th>Concretion         Trade Type         Tade Time         Ticker         Name:         Amount (inclus)         Absolute Amount         Price         Tade Value         Currenze           54040         BUY         2024-02.02 02:13:9UT         SP500         155.00         155.00         3,872.4000         60.02.81.9         US           154085         SELL         2024-02.02 02:01:39 UT         SP500         155.00         155.00         3,872.5000         60.02.81.9         US           155120         BUY         2024-02.05 00:52:34 UT         SP500         155.00         155.00         3,873.0000         60.319.21         US           155121         SELL         2024-02.06 01:11:50 UT         SP500         SP500         155.00         155.00         3,873.0000         60.319.21         US           155711         BUY         2024-02.06 01:11:50 UT         SP500         SP500         155.00         155.00         3,873.0000         60.319.21         US           155711         BUY         2024-02.01:11:50 UT         SP500         SP500         155.00         155.00         3,873.1000         60.340.21         US           155901         SELL         2024-02.01:11:50 UT         SP500         SP500         155.00         155.00</th><th>Proder view         Tade Type         Tade Time         Ticker         Name         Amount (incl)         Absolute Amount         Price         Trade Value         Currence         Commission           54040         BUY         2024020202139UT         5900         5900         155.00         155.00         3,872.4000         602.28.01         0.00         0.00           154050         SELL         2024020202139UT         5900         5900         155.00         155.00         3,872.5000         602.46.70         0.50         0.00           155010         BUY         2024020505234UT         59500         59500         155.00         155.00         3,873.000         603.9121         0.00         0.00           156121         SELL         2024020611150UT         5950         5950         155.00         155.00         3,873.000         603.9121         0.50         0.00           157612         SEL         2024020611150UT         5950         5950         155.00         155.00         3,873.000         603.403         0.50         0.00           159050         BUY         2024020711544UT         SP50         5950         155.00         155.00         3,873.000         60.363.0         0.01           15005</th></th> | Harde Turde Type         Trade Time         Ticker:         Name:         Amount (in los):         Absolute Amount         Price:           54084         BUY         2024-02-02 02:01:39 UTC         SP500         SP500         155.00         155.00         3,872.43000           154085         SELL         2024-02-02 02:01:39 UTC         SP500         SP500         155.00         155.00         3,872.540000           156120         BUY         2024-02-05 00:52:34 UTC         SP500         SP500         155.00         155.00         3,873.01000           156121         SELL         2024-02-06 01:11:50 UTC         SP500         SP500         155.00         155.00         3,873.01000           157612         SELL         2024-02-06 01:11:50 UTC         SP500         SP500         155.00         155.00         3,873.10000           159761         BUY         2024-02-06 01:11:50 UTC         SP500         SP500         155.00         155.00         3,873.10000           159050         BUY         2024-02-07 01:04:44 UTC         SP500         SP500         155.00         155.00         3,873.310000           159051         SELL         2024-02-08 02:34:22 UTC         SP500         SP500         155.00         3,873.310000           < | Frade Type         Trade Time:         Ticker:         Name:         Amount (in lot):         Absolute Amount:         Price:         Trade Yuar:           54040         BUY         2024-02.02 02:01:39 UT         SP50         155.00         155.00         3.872.4000         600.228.19           154085         SELL         2024-02-02 02:01:39 UT         SP50         SP500         155.00         155.00         3.872.5000         600.246.76           155101         BUY         2024-02-05 05:52:34 UT         SP500         SP500         155.00         155.00         3.873.0000         600.319.21           156120         BUY         2024-02-05 01:51:50 UT         SP500         SP500         155.00         155.00         3.873.0000         600.319.21           157611         BUY         2024-02-05 01:11:50 UT         SP500         SP500         155.00         155.00         3.873.0000         600.319.21           159761         BUY         2024-02-01:11:50 UT         SP500         SP500         155.00         155.00         3.873.1000         600.340.37           159051         SEL         2024-02-01:01:44 UT         SP500         SP500         155.00         155.00         3.873.31000         600.363.10           160652         BUY <th>Concretion         Trade Type         Tade Time         Ticker         Name:         Amount (inclus)         Absolute Amount         Price         Tade Value         Currenze           54040         BUY         2024-02.02 02:13:9UT         SP500         155.00         155.00         3,872.4000         60.02.81.9         US           154085         SELL         2024-02.02 02:01:39 UT         SP500         155.00         155.00         3,872.5000         60.02.81.9         US           155120         BUY         2024-02.05 00:52:34 UT         SP500         155.00         155.00         3,873.0000         60.319.21         US           155121         SELL         2024-02.06 01:11:50 UT         SP500         SP500         155.00         155.00         3,873.0000         60.319.21         US           155711         BUY         2024-02.06 01:11:50 UT         SP500         SP500         155.00         155.00         3,873.0000         60.319.21         US           155711         BUY         2024-02.01:11:50 UT         SP500         SP500         155.00         155.00         3,873.1000         60.340.21         US           155901         SELL         2024-02.01:11:50 UT         SP500         SP500         155.00         155.00</th> <th>Proder view         Tade Type         Tade Time         Ticker         Name         Amount (incl)         Absolute Amount         Price         Trade Value         Currence         Commission           54040         BUY         2024020202139UT         5900         5900         155.00         155.00         3,872.4000         602.28.01         0.00         0.00           154050         SELL         2024020202139UT         5900         5900         155.00         155.00         3,872.5000         602.46.70         0.50         0.00           155010         BUY         2024020505234UT         59500         59500         155.00         155.00         3,873.000         603.9121         0.00         0.00           156121         SELL         2024020611150UT         5950         5950         155.00         155.00         3,873.000         603.9121         0.50         0.00           157612         SEL         2024020611150UT         5950         5950         155.00         155.00         3,873.000         603.403         0.50         0.00           159050         BUY         2024020711544UT         SP50         5950         155.00         155.00         3,873.000         60.363.0         0.01           15005</th> | Concretion         Trade Type         Tade Time         Ticker         Name:         Amount (inclus)         Absolute Amount         Price         Tade Value         Currenze           54040         BUY         2024-02.02 02:13:9UT         SP500         155.00         155.00         3,872.4000         60.02.81.9         US           154085         SELL         2024-02.02 02:01:39 UT         SP500         155.00         155.00         3,872.5000         60.02.81.9         US           155120         BUY         2024-02.05 00:52:34 UT         SP500         155.00         155.00         3,873.0000         60.319.21         US           155121         SELL         2024-02.06 01:11:50 UT         SP500         SP500         155.00         155.00         3,873.0000         60.319.21         US           155711         BUY         2024-02.06 01:11:50 UT         SP500         SP500         155.00         155.00         3,873.0000         60.319.21         US           155711         BUY         2024-02.01:11:50 UT         SP500         SP500         155.00         155.00         3,873.1000         60.340.21         US           155901         SELL         2024-02.01:11:50 UT         SP500         SP500         155.00         155.00 | Proder view         Tade Type         Tade Time         Ticker         Name         Amount (incl)         Absolute Amount         Price         Trade Value         Currence         Commission           54040         BUY         2024020202139UT         5900         5900         155.00         155.00         3,872.4000         602.28.01         0.00         0.00           154050         SELL         2024020202139UT         5900         5900         155.00         155.00         3,872.5000         602.46.70         0.50         0.00           155010         BUY         2024020505234UT         59500         59500         155.00         155.00         3,873.000         603.9121         0.00         0.00           156121         SELL         2024020611150UT         5950         5950         155.00         155.00         3,873.000         603.9121         0.50         0.00           157612         SEL         2024020611150UT         5950         5950         155.00         155.00         3,873.000         603.403         0.50         0.00           159050         BUY         2024020711544UT         SP50         5950         155.00         155.00         3,873.000         60.363.0         0.01           15005 |

| Название         | Описание                            |
|------------------|-------------------------------------|
| Trade Number     | номер сделки                        |
| Trade Type       | направление сделки                  |
| Trade Time       | дата и время совершения сделки      |
| Ticker           | тикер инструмента                   |
| Name             | полное название инструмента         |
| Amount (in lots) | объем сделки в лотах                |
| Absolute Amount  | объем сделки в абсолютных значениях |
| Price            | цена инструмента                    |

| Название     | Описание                 |
|--------------|--------------------------|
| Trade Value  | стоимость сделки         |
| Currency     | валюта сделки            |
| Commission   | комиссия за сделку       |
| Net Proceeds | прибыль/убыток со сделки |

#### Trade Summary Report (Сводный торговый отчет)

Отчет формируется на основе закрытых сделок. В нем представлены пары сделок (открывающая и закрывающая) в отчетном дне.

Данные в отчете сгруппированы по типу сделки и категории инструмента.

| Trade Number: | Ticker: | Name:             | Buy Quantity:               | Sell Quantity:               | Absolute Amount: | Price:   | Trade Date: | Settlement Date: | Trade Value:          | Currency: |
|---------------|---------|-------------------|-----------------------------|------------------------------|------------------|----------|-------------|------------------|-----------------------|-----------|
| 16946865      | EURUSD  | Euro vs US Dollar | 21,000.00                   | 0.00                         | 21,000.00        | 1.082310 | 29.01.2024  | 31.01.2024       | -22,728.51            | USD       |
| 16953597      | EURUSD  | Euro vs US Dollar | 0.00                        | 21,000.00                    | 21,000.00        | 1.086070 | 01.02.2024  | 05.02.2024       | 22,807.47             | USD       |
|               |         |                   | Total Buy Qty:<br>21,000.00 | Total Sell Qty:<br>21,000.00 |                  |          |             |                  | Trade Value:<br>78.96 |           |

| Название        | Описание                                      |
|-----------------|-----------------------------------------------|
| Trade Number    | уникальный номер сделки в платформе           |
| Ticker          | тикер инструмента                             |
| Name            | полное название инструмента                   |
| Buy Quantity    | количество купленного инструмента             |
| Sell Quantity   | количество проданного инструмента             |
| Absolute Amount | количество инструмента в абсолютных значениях |
| Price           | цена инструмента                              |
| Trade Date      | дата сделки                                   |
| Settlement Date | дата проведения расчетов по сделке            |

| Trade Value | стоимость сделки |
|-------------|------------------|
| Currency    | валюта сделки    |

Для каждой пары сделок также представлены объемы покупки - Total Buy Qty (Количество покупки всего) и продажи - Total Sell Qty (Количество покупки всего), а также чистое значение P/L по прямым сделкам - Trade Value (торговый объем).

#### Cash Position (Отчет о состоянии денежных средств)

В данной таблице отображена информация обо всех позициях по акциям, которые открыты на счете в дни, за которые сгенерирован отчет.

| LCY: | Ticker:      | Name:     | Quantity: | Absolute Amount: | Cost Price: | Market Price: | UnRealized: | Market Value(EUR):          | Margin Value(EUR):         | Market Value(USD):          | FX:      |
|------|--------------|-----------|-----------|------------------|-------------|---------------|-------------|-----------------------------|----------------------------|-----------------------------|----------|
| EUR  | AGN.EURONEXT | AEGON ORD | 10.00     | 10.00            | 5.460000    | 5.460000      | 0.00        | 54.60                       | 0.00                       | 59.26                       | 1.085423 |
|      |              |           |           |                  |             |               |             | Market Value(EUR):<br>54.60 | Margin Value(EUR):<br>0.00 | Market Value(USD):<br>59.26 |          |

| Название             | Описание                                            |
|----------------------|-----------------------------------------------------|
| LCY (Local Currency) | локальная (котируемая) валюта                       |
| Ticker               | тикер инструмента                                   |
| Name                 | полное название инструмента                         |
| Quantity             | количество инструмента, по которому открыта позиция |
| Absolute Amount      | количество инструмента в абсолютных значениях       |
| Cost Price           | цена инструмента в открытой позиции                 |
| Market price         | рыночная цена инструмента                           |
| UnRealized           | нереализованный P/L по позиции                      |
| Market Value         | рыночная стоимость позиции в котируемой валюте      |
| Margin Value         | маржинальная стоимость позиции в котируемой валюте  |
| Market Value USD     | рыночная стоимость позиции в долларах               |
| FX                   | конвертированная цена актива в долларах             |

#### Portfolio Summary Report (Сводный отчет по портфелю)

В этом разделе отображена информация обо всех открытых позициях на счете.

Данные в разделе сгруппированы по локальной (котируемой) валюте - LCY.

| LCY: | Ticker: | Name:                           | Quantity:   | Absolute Amount: | Cost Price:   | Market Price: | UnRealized: | Market Value(USD):                 | Margin Value(USD):         | Market Value(USD):                 | FX:      |
|------|---------|---------------------------------|-------------|------------------|---------------|---------------|-------------|------------------------------------|----------------------------|------------------------------------|----------|
| USD  | NAS100  | NAS100                          | -16.00      | -16.00           | 11,802.640000 | 17,782.750000 | -94,559.71  | -284,524.00                        | 0.00                       | -284,524.00                        | 1.000000 |
| USD  | XPTUSD  | Platinum vs US Dollar           | 7.75        | 775.00           | 897.630175    | 889.550000    | -12,031.55  | 689,401.25                         | 0.00                       | 689,401.25                         | 1.000000 |
| USD  | XAGUSD  | Silver vs US Dollar             | 10.90       | 54,500.00        | 22.926652     | 22.582000     | 3,254.72    | 1,230,719.00                       | 0.00                       | 1,230,719.00                       | 1.000000 |
| USD  | SP500   | SP500                           | -155.00     | -155.00          | 3,931.647538  | 4,996.320000  | -174,045.71 | -774,429.60                        | 0.00                       | -774,429.60                        | 1.000000 |
| USD  | XAUUSD  | Gold vs US Dollar               | 0.40        | 40.00            | 2,027.390000  | 2,032.680000  | 154.04      | 81,307.20                          | 0.00                       | 81,307.20                          | 1.000000 |
| USD  | EURUSD  | Euro vs US Dollar               | 866,000.00  | 866,000.00       | 1.081264      | 1.077500      | 2,539.56    | 933,115.00                         | 0.00                       | 933,115.00                         | 1.000000 |
| USD  | AUDUSD  | Australian Dollar vs US Dollar  | -300,000.00 | -300,000.00      | 0.653674      | 0.648900      | 2,151.44    | -194,670.00                        | 0.00                       | -194,670.00                        | 1.000000 |
| USD  | NZDUSD  | New Zealand Dollar vs US Dollar | -160,000.00 | -160,000.00      | 0.611943      | 0.609180      | 343.23      | -97,468.80                         | 0.00                       | -97,468.80                         | 1.000000 |
| USD  | GBPUSD  | British Pound vs US Dollar      | -150,000.00 | -150,000.00      | 1.244038      | 1.261560      | -834.62     | -189,234.00                        | 0.00                       | -189,234.00                        | 1.000000 |
|      |         |                                 |             |                  |               |               |             | Market Value(USD):<br>1,394,216.05 | Margin Value(USD):<br>0.00 | Market Value(USD):<br>1,394,216.05 |          |

| Название             | Описание                                            |
|----------------------|-----------------------------------------------------|
| LCY (Local Currency) | локальная (котируемая) валюта                       |
| Ticker               | тикер инструмента                                   |
| Name                 | полное название инструмента                         |
| Quantity             | количество инструмента, по которому открыта позиция |
| Absolute Amount      | количество инструмента в абсолютных значениях       |
| Cost Price           | цена инструмента в открытой позиции                 |
| Market price         | рыночная цена инструмента                           |
| UnRealized           | нереализованный P/L по позиции                      |
| Market Value         | рыночная стоимость позиции в котируемой валюте      |
| Margin Value         | маржинальная стоимость позиции в котируемой валюте  |
| Market Value USD     | рыночная стоимость позиции в долларах               |
| FX                   | конвертированная цена актива в долларах             |

#### Cash Activity Report (Отчет о денежных операциях)

В данном отчете собрана информация о транзакциях по CASH-инструментам на счете в выбранный временной пистеровии

#### временной диапазон.

| DAILY_PNL     |                 |             |                  |                                          |           |              |                    |
|---------------|-----------------|-------------|------------------|------------------------------------------|-----------|--------------|--------------------|
| Payment Type: | Transaction ID: | Trade date: | Settlement Date: | Narrative:                               | Trade ID: | Currency:    | Amount: Note:      |
| DAILY_PNL     | #282512         | 05.02.2024  | 05.02.2024       | Daily PNL EURGBP<br>100,000.00 @0.854200 | #16953105 | GBP          | 64.15              |
| DAILY_PNL     | #283129         | 07.02.2024  | 07.02.2024       | Daily PNL EURGBP<br>250,000.00 @0.856080 | #16957084 | GBP          | 605.44             |
|               |                 |             |                  |                                          |           | Total<br>GBP | Amount:<br>-551.36 |

Транзакции в таблице сгруппированы по активу.

Выплаты по дивидендам, купонам и налогам отражены в отчете в качестве отдельных групп транзакций.

В таблице представлены следующие поля:

| Название        | Описание                                               |
|-----------------|--------------------------------------------------------|
| Payment type    | тип транзакции                                         |
| Transaction ID  | уникальный номер транзакции в платформе (если имеется) |
| Trade date      | дата открывающей сделки                                |
| Settlement Date | дата проведения расчетов                               |
| Narrative       | описание сделки                                        |
| Trade ID        | уникальный идентификатор сделки в платформе            |
| Currency        | котируемая валюта                                      |
| Amount          | стоимость транзакции в котируемой валюте               |
| Note            | комментарий к транзакции                               |

В поле «Total» (всего) указан общий Р/L по транзакциям.

**Обратите внимание!** В поле «Narrative» для описания сделки используется следующий формат записи:

Instrument (название инструмента) Amount (объем сделки) @ Price (цена инструмента)

#### Balance Summary Report (Сводный отчет по балансу)

В этой таблице отображается сводная информация об остатках по валютам на выбранный отчетный день.

| Total assets:<br>1,213,308.60 |                   | Cash available:<br>881,743.87 |        | Margin usage:<br>331,564.73 |          |
|-------------------------------|-------------------|-------------------------------|--------|-----------------------------|----------|
| Currency:                     | Previous balance: | Current balance:              | Futur  | e balance:                  | FX Rate: |
| JPY                           | 3,275,447.00      | 21,129.47                     | 3,134  | ,113.00                     | 0.006742 |
| TRY                           | 38,272.27         | 1,251.02                      | 38,27  | 2.27                        | 0.032687 |
| USD                           | 1,217,665.70      | 1,220,426.42                  | 1,220  | ,154.80                     | 1.000000 |
| CHF                           | 90,192.13         | 103,324.70                    | 90,19  | 2.13                        | 1.145607 |
| CAD                           | 122,828.95        | 91,329.43                     | 122,8  | 28.95                       | 0.743550 |
| GBP                           | 68,640.78         | 87,557.32                     | 69,31  | 0.37                        | 1.263264 |
| ZAR                           | 837,089.41        | 44,346.05                     | 837,0  | 89.41                       | 0.052976 |
| RUB                           | -2,590,896.47     | -28,408.95                    | -2,590 | 0,896.47                    | 0.010965 |
| NZD                           | 20,750.36         | 14,307.61                     | 27,10  | 0.15                        | 0.611583 |

В верхней части отчета доступна общая информация о балансе на счете:

Total assets (всего активов) - сумма активов на счете Cash available (доступно валюты) - сумма доступных активов Margin usage (использование маржи) - сумма, зарезервированная для открытых позиций по маржинальным инструментам, активных ордеров и отрицательных остатков по валютам

В отчете доступны следующие колонки:

| Название         | Описание                                         |
|------------------|--------------------------------------------------|
| Currency         | валюта, по которой представлена запись в таблице |
| Previous balance | Future balance предыдущего дня                   |
| Current balance  | текущий баланс на счете                          |
| Future balance   | баланс за вычетом всех запланированных расчетов  |
| FX Rate          | курс базовой валюты к доллару                    |

#### Сделки

Во вкладке «Сделки» вы можете наблюдать информацию обо всех сделках на счете. В таблице доступны следующие характеристики сделок:

| Название           | Описание          |
|--------------------|-------------------|
| ID                 | номер сделки      |
| Instrument summary | инструмент сделки |
| Amount             | объем сделки      |

| Quote amount    | объем открытой позиции                         |  |  |
|-----------------|------------------------------------------------|--|--|
| Side            | сторона сделки (например, покупка или продажа) |  |  |
| Price           | цена сделки                                    |  |  |
| Commission      | комиссия за сделку                             |  |  |
| Trade type      | тип сделки (например, прямая сделка или своп)  |  |  |
| Trade date      | торговая дата                                  |  |  |
| Value date      | дата валютирования                             |  |  |
| Transact time   | дата и время сделки                            |  |  |
| Account         | счет, на котором совершена сделка              |  |  |
| Accounting type | тип счета, на котором совершена сделка         |  |  |

#### Заявки

- -

Во вкладке «Заявки» вы можете наблюдать информацию обо всех торговых ордерах на счете. В таблице доступны следующие характеристики торговых ордеров:

| Название    | Описание                         |
|-------------|----------------------------------|
| Order ID    | номер ордера                     |
| Instrument  | инструмент ордера                |
| Account     | счет, с которого выставлен ордер |
| Order QTY   | объем ордера                     |
| Leaves QTY  | оставшийся объем ордера          |
| Cumm. QTY   | общий объем ордера               |
| Order price | цена выставленного ордера        |

| Avg. price      | средняя цена ордера                              |
|-----------------|--------------------------------------------------|
| Created         | дата и время создания ордера                     |
| Comment         | комментарий к ордеру                             |
| Inverted amount | инвертирована ли сумма                           |
| Side            | сторона ордера (например, покупка или продажа)   |
| Status          | статус ордера (например, исполнен или отменен)   |
| Time in force   | время жизни ордера (например, G.T.C. или I.O.C.) |
| Туре            | тип ордера (например, рыночный или лимитный)     |

#### Транзакции

Во вкладке «Транзакции» вы можете наблюдать информацию обо всех транзакциях на счете. В таблице доступны следующие характеристики операций:

ī

| Название              | Описание                                                                       |
|-----------------------|--------------------------------------------------------------------------------|
| Transaction ID        | номер транзакции                                                               |
| Transaction type      | тип транзакции (например, начисление дневного Р/L или поставка<br>инструмента) |
| Amount                | объем транзакции                                                               |
| Asset                 | актив транзакции                                                               |
| Instrument<br>summary | инструмент, по которому прошла транзакция                                      |
| Transaction date      | дата транзакции                                                                |
| Transaction time      | дата и время добавления транзакции                                             |

#### Transfers

В этом подразделе отображаются конвертации на счете.

#### Payment account transactions

Здесь вы найдете список ваших заявок на вывод средств.

#### **User sessions**

Здесь отображается информация о пользовательских сессиях, связанных с текущим счетом.

#### Notifications

Здесь отображается информация об уведомлениях на текущем счете.

| Название                              | Описание                                          |
|---------------------------------------|---------------------------------------------------|
| ID                                    | идентификационный номер уведомления               |
| Date (дата)                           | дата уведомления                                  |
| Action (действие)                     | действие, которое привело к появлению уведомления |
| Info (инфо)                           | описание результата действия                      |
| Full description (полное<br>описание) | полное описание для некоторых операций            |
| Account (счет)                        | счет, на который поступило уведомление            |
| Notification type                     | тип уведомления                                   |
| Strategy ID                           | идентификационный номер стратегии                 |
| Order ID                              | идентификационный номер ордера                    |
| Execution ID                          | идентификационный номер исполнения                |
| Read (прочитано)                      | статус уведомления (Прочитано или нет)            |

# Статистика

Раздел «Статистика» отражает статистику данных по счету клиента. Функционал раздела аналогичен таковому в виджете «Статистика».

# Релиз ноуты

Здесь вы можете прочитать информацию обо всех системных изменениях и обновлениях, отсортированную по дате. Вы можете фильтровать обновления по их типу:

Торговый терминал - обновления или изменения, затрагивающие Торговый терминал Терминал администратора - обновления или изменения, затрагивающие панель администратора

Мобильное приложение - обновления или изменения, затрагивающие мобильное приложение Pro.

Investments App - обновления или изменения, затрагивающие мобильное приложение Casual. Backend - глобальные обновления, изменения, затрагивающие всю систему.

# Настройки

В этом разделе вы можете внести необходимые настройки для удобной работы с платформой.

#### Безопасность

#### Двухфакторная аутентификация

Здесь вы можете включить и настроить двухфакторную аутентификацию для своего счета, выбрав для нее соответствующий метод - Email, OTP или SMS.

| Двухфакторная аутентификация |                     |  |  |  |             |  |                                                                                              |
|------------------------------|---------------------|--|--|--|-------------|--|----------------------------------------------------------------------------------------------|
| Выключена                    | а Электронная почта |  |  |  | ль WhatsApp |  | уникальные одноразовые коды из<br>WhatsApp/Email/OTP используются для входа в<br>ваш аккаунт |
| Введите ко                   | ц                   |  |  |  |             |  |                                                                                              |
| Generate To                  | tp QR code          |  |  |  |             |  |                                                                                              |

#### Выход

Здесь вы можете установить время автоматического выхода из системы при неактивности.

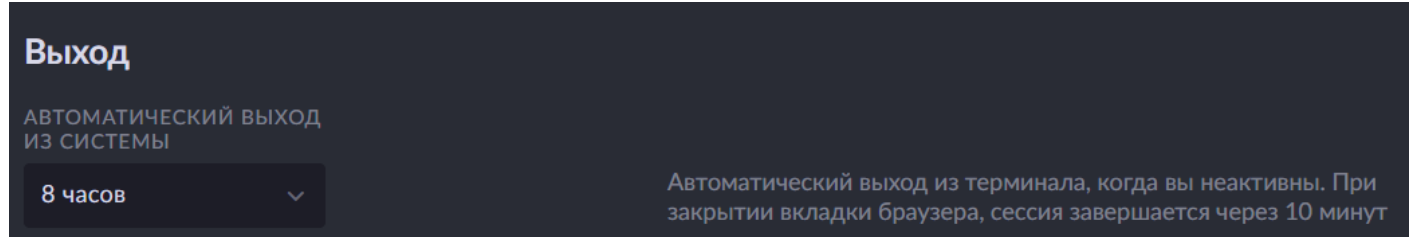

#### Пароль

Здесь вы можете изменить свой пароль.

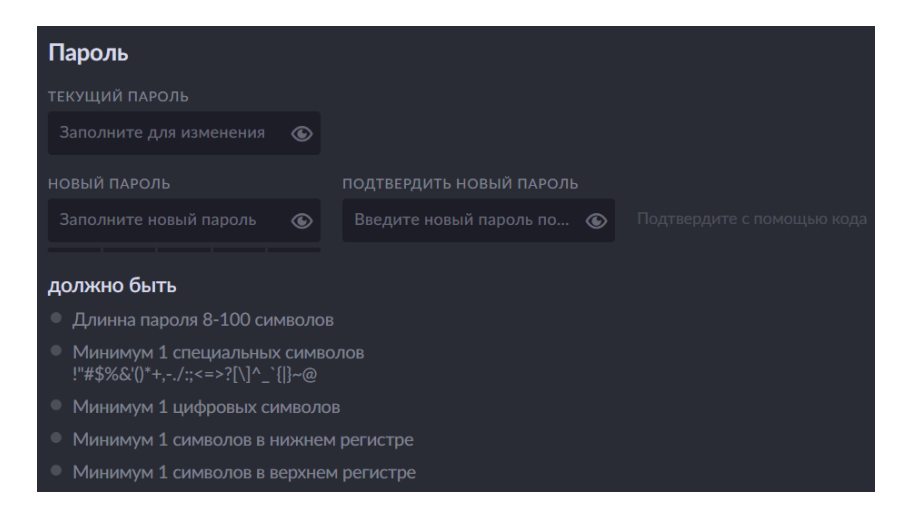

Для того, чтобы установить новый пароль, введите текущий пароль в поле «Текущий пароль». Введите новый пароль в поле «Новый пароль» и подтвердите его в поле «Подтвердить новый пароль».

В нижней части раздела указаны требования к паролю.

#### Частота обновления данных

Для оптимизации производительности системы можно настроить частоту обновления входящих данных (подписок на цены). Каждый показатель можно настраивать отдельно. Частота обновления влияет на производительность браузера. При малом времени обновления браузеру может потребоваться много времени для ответа на команды.

| Частота обновления данных                                                                                                    |  |  |  |  |
|----------------------------------------------------------------------------------------------------|--|--|--|--|
| Для оптимизации производительности системы, можно настроить частоты обновления входящих данных. Вы можете настроить<br>каждую частоту отдельно. Частота обновления влияет на производительность браузера. При очень низкой частоте обновления,<br>браузеру может потребоваться много времени для ответа на команды                                                                                                    |  |  |  |  |
| ПРЕДУСТАНОВКА                                                                                                    |  |  |  |  |
| Произвольно Медленно Нормально Быстро                                                                                                    |  |  |  |  |
| Биржевой<br>Цена Баланс Позиция стакан                                                                                                    |  |  |  |  |
| $0.5  \bigcirc \qquad 1  \bigcirc \qquad 1  \bigcirc \qquad 1  \bigcirc \qquad 1  \bigcirc \qquad 1  \bigcirc \qquad 0.5  \bigcirc \qquad 0.5  \qquad 0.5  \bigcirc \qquad 0.5  \bigcirc \qquad 0.5  \qquad 0.5 $ |  |  |  |  |
| О Сбросить частоту обновления данных                                                                                                    |  |  |  |  |

#### Онбординг

Здесь вы можете включить или выключить онбординг, т.е. процесс ознакомления с продуктом.

| Онбординг                               |                                                                                                    |
|-----------------------------------------|----------------------------------------------------------------------------------------------------|
| Радиокнопки онбординга                  |                                                                                                    |
| Показать все                            |                                                                                                    |
| Части онбординга                        | Текущий прогресс онбординга и общий процент его завершения. Вы<br>можете сбросить все завершенные этапы онбординга сразу или по<br>отдельности |
| Просмотрен 50% 👲 Сб                     |                                                                                                    |
| <ul> <li>Действия в шапке</li> </ul>    |                                                                                                    |
| <ul> <li>Настройки профиля</li> </ul>   |                                                                                                    |
| 🗸 Добавить доску                        |                                                                                                    |
| 🗸 Добавить виджет                       |                                                                                                    |
|                                         |                                                                                                    |
| 🗸 Добавить инструмент                   |                                                                                                    |
| <ul> <li>Действия вотчлистов</li> </ul> |                                                                                                    |
| 🗸 Тикер                                 | Ð                                                                                                    |

При включении настройки «Радиокнопки онбординга», в системе отобразятся радиокнопки, которые помогут вам быстрее и проще адаптироваться к работе.

При включении настройки «Показать все», радиокнопки онбординга отобразятся сразу во всех разделах системы.

Если вы что-то упустили, нажмите «Сбросить все», чтобы сбросить прогресс онбординга и начать обучение сначала.

#### Уведомления

Здесь вы можете задать настройки уведомлений.

| Уведомления                                                                               |                                                             |                                                                                                    |  |  |  |  |  |
|-------------------------------------------------------------------------------------------|-------------------------------------------------------------|----------------------------------------------------------------------------------------------------|--|--|--|--|--|
| Звуковые оповещен                                                                         | ния                                                         |                                                                                                    |  |  |  |  |  |
| ПОЗИЦИЯ УВЕДОМЛЕНИЙ                                                                       |                                                             |                                                                                                    |  |  |  |  |  |
| Верх                                                                                      |                                                             | Выберите позицию для отображения уведомлений                                                                                                    |  |  |  |  |  |
|                                                                                           |                                                             |                                                                                                    |  |  |  |  |  |
| Критические уведо                                                                         | мления                                                      |                                                                                                    |  |  |  |  |  |
| Этот раздел позволяет настро<br>событиях будет включено, да<br>оповещение для критических | оить типы критических<br>же если параметр "Зву<br>с событий | уведомлений. Обратите внимание, что звуковое оповещение о критических<br>ковое оповещение" выключен. Также вы можете включить постоянное звуковое |  |  |  |  |  |
| Постоянный звуков                                                                         | ой сигнал критически                                        | іх уведомлений                                                                                                    |  |  |  |  |  |
| Настройка событий                                                                         |                                                             |                                                                                                    |  |  |  |  |  |
| Предупреждение клие                                                                       | нта о достижении уро                                        | овня маржи                                                                                                    |  |  |  |  |  |
| Клиентские транзакци                                                                      | и                                                           |                                                                                                    |  |  |  |  |  |
| П Торговля                                                                                |                                                             |                                                                                                    |  |  |  |  |  |
| Дневной отчет                                                                             |                                                             |                                                                                                    |  |  |  |  |  |
| Цат                                                                                       |                                                             |                                                                                                    |  |  |  |  |  |

Настройка «Звуковые оповещения» позволяет проигрывать звук при получении уведомлений. «Позиция уведомлений» определяет, в какой части экрана будут отображаться уведомления: в верхней или нижней.

**Обратите внимание!** Звуковое оповещение о **критических** событиях будет включено, даже если настройка «Звуковые оповещения» выключена.

Также вы можете включить постоянное звуковое оповещение о критических событиях с помощью настройки «Постоянный звуковой сигнал критических уведомлений». Список возможных критических событий указан ниже в подразделе «Настройка событий».

#### Торговля - Общие

| Общие                          |                                             |  |  |  |  |
|--------------------------------|---------------------------------------------|--|--|--|--|
| Быстрая торговля               |                                             |  |  |  |  |
| Предупреждение об исполнении   |                                             |  |  |  |  |
| ПРЕДПОЧТИТЕЛЬНАЯ ВАЛЮТА        |                                             |  |  |  |  |
| USD EUR GBP CHF                |                                             |  |  |  |  |
| ЕДИНИЦА ИЗМЕРЕНИЯ ВІТСОІМ      |                                             |  |  |  |  |
| μ <b>BTC</b> mBTC BTC          |                                             |  |  |  |  |
|                                |                                             |  |  |  |  |
| Позиция                        |                                             |  |  |  |  |
| Подтверждение закрытия позиции |                                             |  |  |  |  |
| ПРОЦЕНТНОЕ ИЗМЕНЕНИЕ СЛ/ТП     |                                             |  |  |  |  |
| - +                            | в пределах указанного процентного изменения |  |  |  |  |
|                                |                                             |  |  |  |  |

Настройка «Быстрая торговля» позволяет включить или выключить быструю торговлю.

Включите настройку «Предупреждение об исполнении», чтобы в тикете отображались

предупреждения при попытке установить цену Стоп/Лимит выше/ниже рыночной.

«Единица измерения Bitcoin» отвечает за единицы измерения биткоина.

Настройка «Подтверждение закрытия позиции» включает подтверждение закрытия позиции.

Процентное изменение СЛ/ТП – позволяет задать пределы процентного отклонения, в которых будет отображаться СЛ/ТП при приближении рыночной цены к цене заявки.

| Заявка                                          |                                                                                                    |
|-------------------------------------------------|----------------------------------------------------------------------------------------------------|
| Одтверждение заявки                             | Показывать окно подтверждения заявки при торговле из тикета                                        |
| Использовать розничный режим для<br>стоп-заявок | Розничный режим означает, что цена исполнения SL отслеживается на той же стороне, что и исполнение |
| РЕЖИМ ЦЕН                                       |                                                                                                    |
| ЛУЧШИЙ VWAP SWEEP                               |                                                                                                    |
| НАСТРОЙКИ ЗАЯВКИ                                |                                                                                                    |
| Автоматический Любой                            | Тип исполнения заявки по умолчанию                                                                 |
|                                                 |                                                                                                    |
|                                                 |                                                                                                    |
| Тикет                                           |                                                                                                    |
| Игнорировать предыдущий тип заявки              | Тикет проигнорирует предыдущий тип заявки и установит тип по<br>умолчанию                          |

«Подтверждение заявки» включает отображение окна подтверждения заявки по сделке. «Использовать розничный режим для стоп-заявок» - розничный режим означает, что цена исполнения SL отслеживается на той же стороне, что и исполнение. «Режим цен» позволяет выбрать тип цен, присылаемый провайдером.

| Название              | Описание                                                                                                    |
|-----------------------|----------------------------------------------------------------------------------------------------|
| Pricing mode<br>BEST  | строго рекомендуется для розничных клиентов, торгующих небольшими<br>объемами. Данный режим ценообразования обеспечивает наилучшие доступные<br>цены Bid и Ask на рынке в данный момент времени, так как он может быть<br>предоставлен вашим поставщиком(ами) ликвидности. |
| Pricing mode<br>VWAP  | строго рекомендуется для профессиональных клиентов, торгующих большими объемами. Средневзвешенная цена портфеля на текущий момент времени, предоставленная вашим поставщиком(ами) ликвидности.                                                                             |
| Pricing mode<br>SWEEP | строго рекомендуется для профессиональных клиентов, торгующих большими<br>объемами - устанавливается худшая на данный момент цена портфеля,<br>гарантирующая необходимый объем, поскольку он может быть обеспечен вашим<br>поставщиком(ами) ликвидности.                   |

«Настройки заявки» позволяет настроить тип исполнения заявок по умочанию.

Настройка «Игнорировать предыдущий тип заявки» - позволяет игнорировать предыдущие сохраненные значения типа ордера для инструментов.

#### Торговля – Объемы торговых операций

Здесь вы можете настроить линейку объемов удобным для себя образом. Вы можете отдельно настроить ее для каждой категории инструментов.

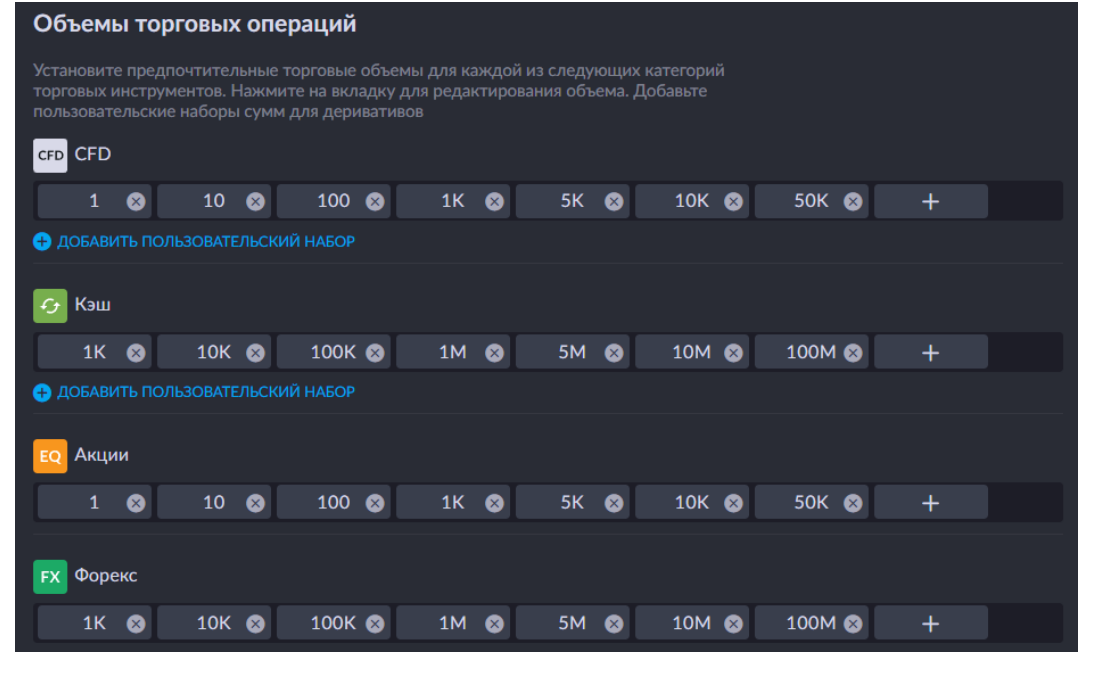

Нажмите «+», чтобы добавить новый объем в линейку.

Чтобы добавить наборы объемов для деривативов, нажмите «Добавить пользовательский набор» под категорией. Не забудьте сохранить изменения в конце.

#### Внешний вид

Настройки отображения в торговом терминале.

Здесь вы можете настроить язык локализации платформы и задать основные настройки отображения.

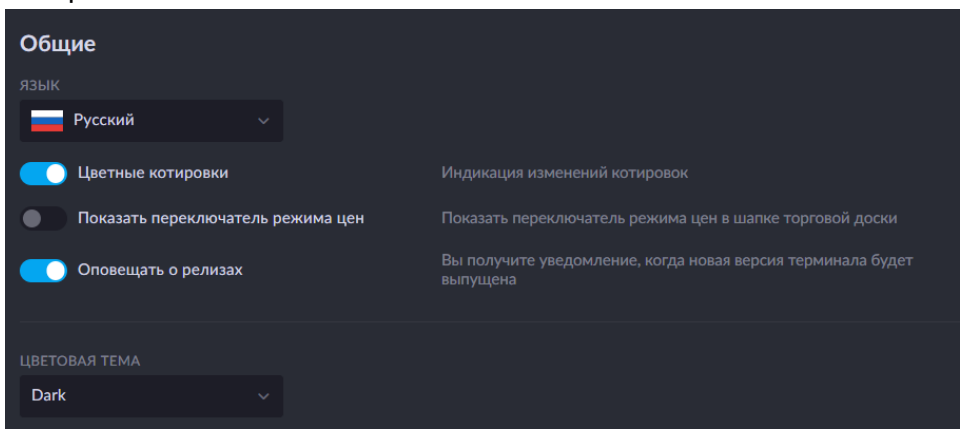

Селектор языка позволяет выбрать язык, используемый в торговом терминале.

Включенная настройка «Цветные котировки» окрашивает котировки.

«Показать переключатель режима цен» отображает переключатель режима цен в верхней части торговой доски.

«Оповещать о релизах» позволяет получать уведомления о релизе новой версии торгового терминала.

«Цветовая тема» позволяет выбрать цветовую тему торгового терминала.

#### Внешний вид – виджеты

#### Тикет

Здесь вы найдете настройки отображения тикета и их описания.

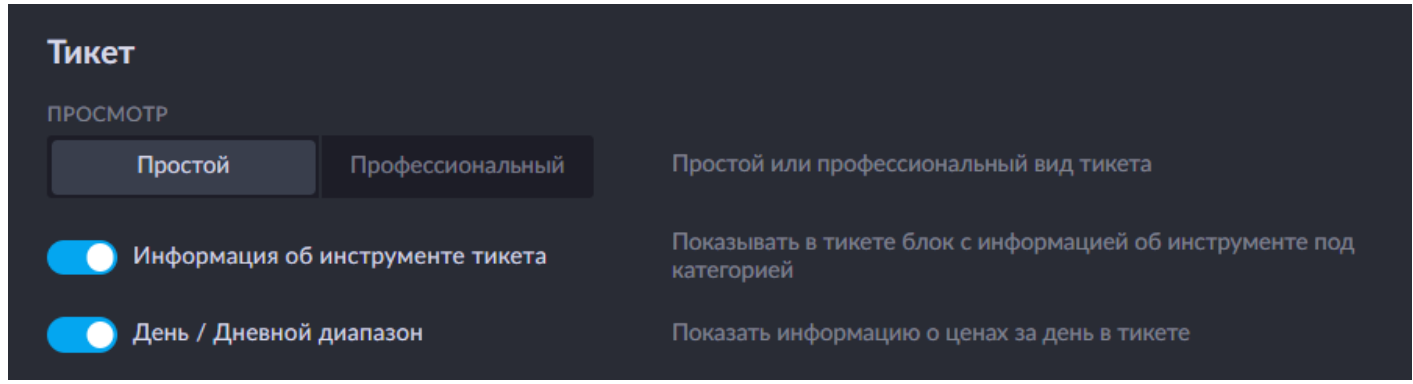

«Просмотр» позволяет выбрать тип тикета - простой или профессиональный - отображаемый по умолчанию.

При включенной опции «Информация об инструменте тикета», в тикете, под категорией, отображается блок информации об инструменте.

Настройка «День/Дневной диапазон» показывает дневной диапазон цен в тикете.

#### График

Здесь вы найдете настройки отображения графика.

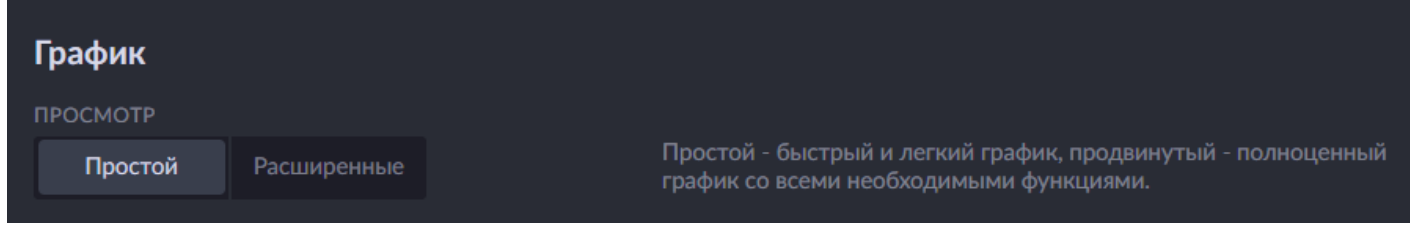

Настройка «Просмотр» позволяет выбрать один из вариантов отображения графика:

Простой - быстрый и удобный график с базовым функционалом

Расширенный - полноценный график со всем необходимым инструментарием для работы

#### Биржевой стакан

Здесь вы найдете настройки отображения биржевого стакана.

| Биржевой ст                | акан      |                                                                  |
|----------------------------|-----------|------------------------------------------------------------------|
| СТИЛЬ КОЛОНОК В<br>СТАКАНА | 5ИРЖЕВОГО |                                                                  |
| 1 колонка                  | 2 колонки | Управляйте начальным стилем колонок в виджете Биржевой стакан    |
| КОЛИЧЕСТВО СТРО            | эк        |                                                                  |
| 10                         | - +       | Контролирует исходное количество строк в виджете Биржевой стакан |
|                            |           |                                                                  |

«Стиль колонок биржевого стакана» - селектор варианта отображения стакана - с одним или двумя столбцами.

«Количество строк» - определяет количество строк в стакане.

#### Маржа

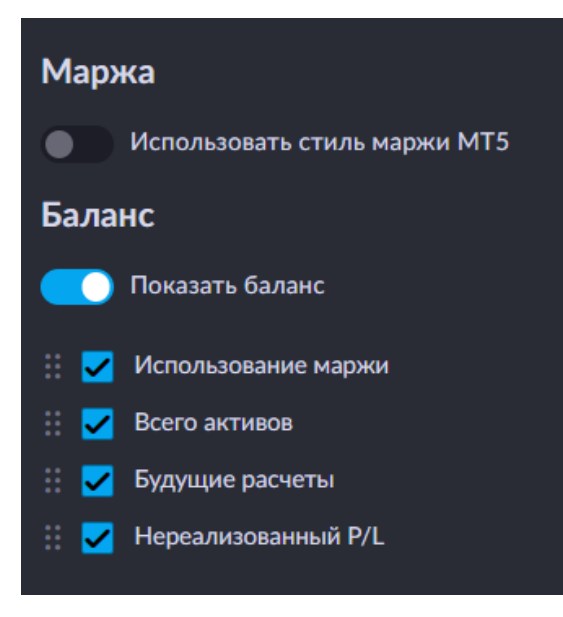

«Использовать стиль маржи МТ5» включает вид отображения маржи как в системе МТ5.

«Показать баланс» используется для отображения баланса и основных торговых показателей в шапке торгового терминала.

#### Мировое время

| Мировое время                             |                           |                                                    |
|-------------------------------------------|---------------------------|----------------------------------------------------|
| О Мое время                               |                           | Показывать собственное время в нижней части экрана |
| Часовые пояса                             |                           |                                                    |
| New York                                  | <b>13:00</b> :16          |                                                    |
| London                                    | <b>18:00</b> :16          |                                                    |
| Moscow                                    | <b>20:00</b> :16          |                                                    |
| Berlin                                    | <b>19:00</b> :16          |                                                    |
| Токуо                                     | 08.08.24 02:00:16         |                                                    |
| Shanghai                                  | <b>08.08.24 01:00</b> :16 |                                                    |
| Hong Kong                                 | <b>08.08.24 01:00</b> :16 |                                                    |
| Toronto                                   | <b>13:00</b> :16          |                                                    |
| Zurich                                    | <b>19:00</b> :16          |                                                    |
| Amsterdam                                 | <b>19:00</b> :16          |                                                    |
| <ul> <li>Добавить часовой пояс</li> </ul> |                           |                                                    |

Здесь вы можете настроить отображение времени различных часовых поясов в нижней части торгового терминала.

Настройка «Мое время» позволяет отображать ваше локальное время.

Нажмите «Добавить часовой пояс», чтобы добавить время в различных часовой поясах.

# Получение доступа к торговому терминалу

Если функция самостоятельной регистрации клиента включена администратором:

1. На странице логина выбрать опцию «Зарегистрироваться», указать номер телефона, на который будет отправлен код подтверждения и нажать «Отправить код подтверждения».

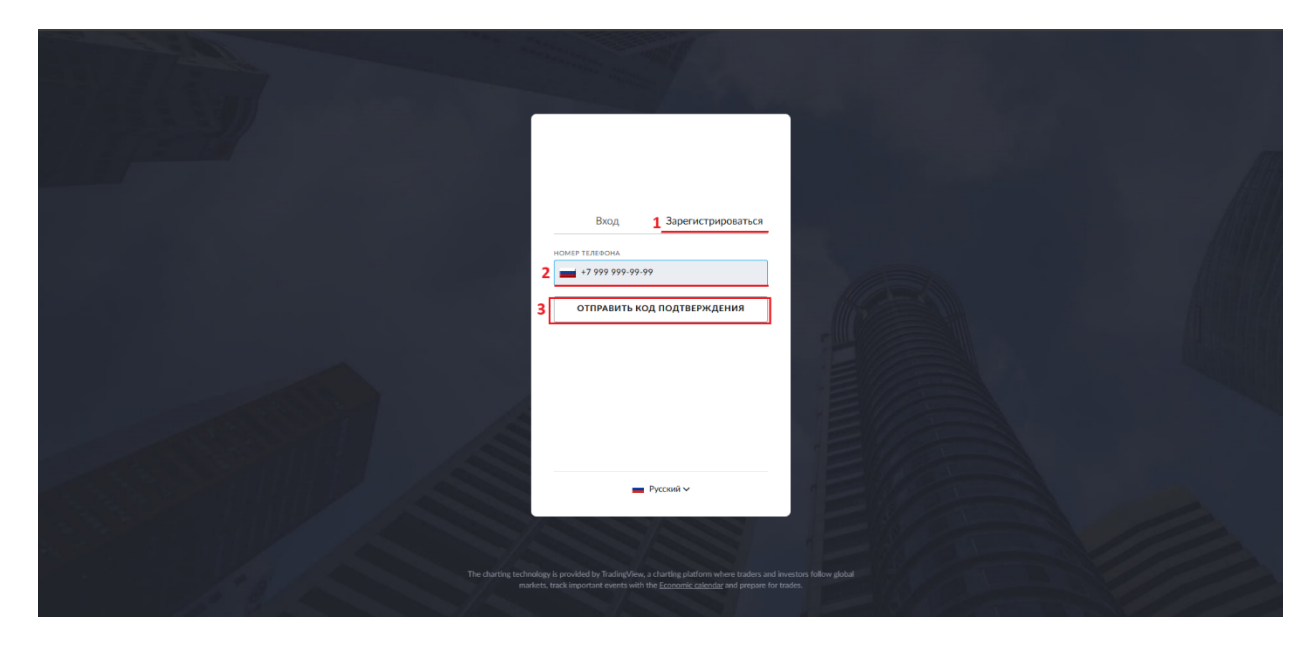

2. Ввести полученный код подтверждения в поле «Верифицировать код» и нажать «Следующий шаг».

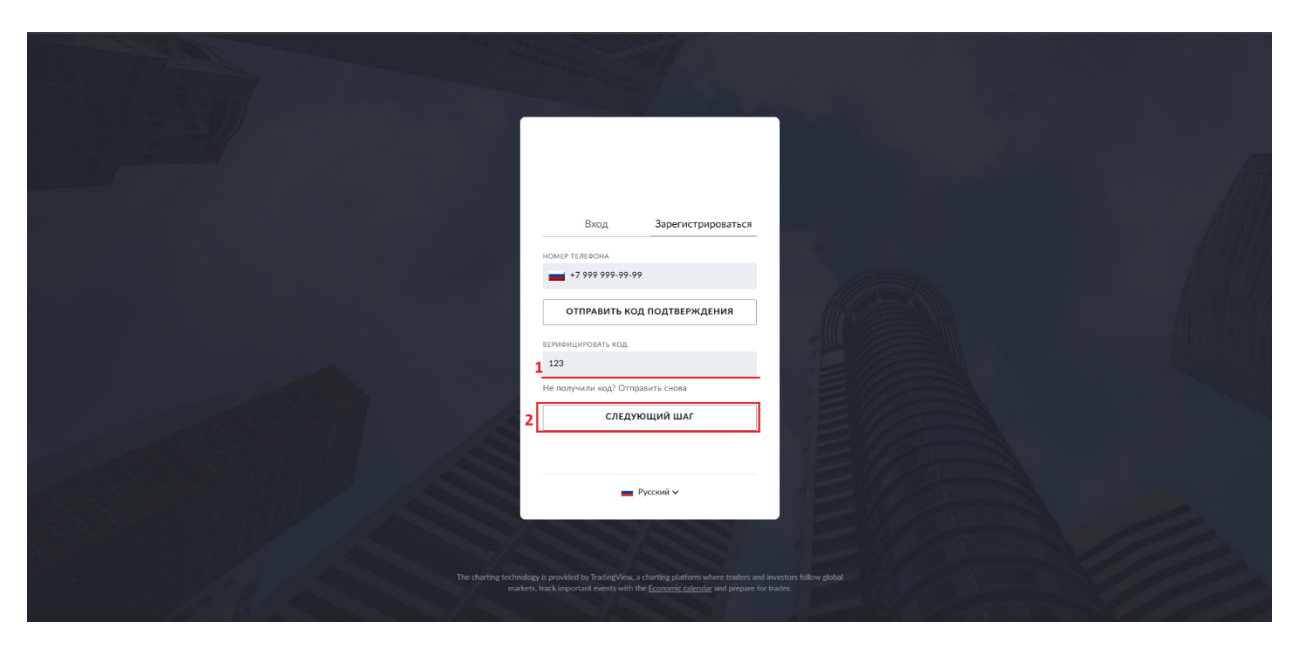

3. Заполнить поля «Имя», «Фамилия», «Email» (электронная почта) и «Пароль» и нажать кнопку «Открыть счет». После этого на указанную электронную почту придут логин и пароль для входа в Платформу. После этого вход в платформу будет осуществлен автоматически.

|                    | aAMUSUR<br>CHADDORE<br>CHADDORE<br>CHADORE<br>CHADDORE<br>CHADDORE |
|--------------------|----------------------------------------------------------------------------------------------------|
| The during tochood | Procession - Procession - Proce                                                                                                    |

4. В последующие разы для входа в Платформу на странице логина клиенту брокера необходимо выбирать профиль брокера, в котором для него создавался пользователь, после этого вводить созданные логин и пароль и нажимать кнопку «Вход».

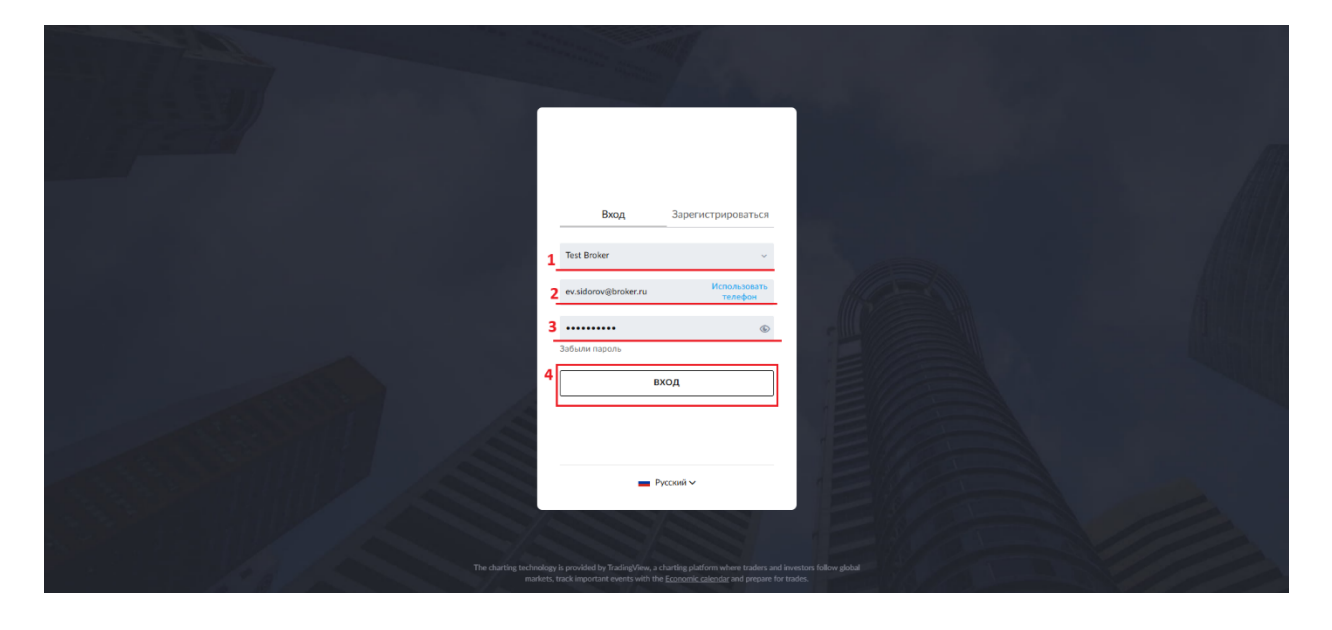

# Если функция самостоятельной регистрации клиента выключена администратором:

1. Перейти в раздел «Доступ», выбрать вкладку «Пользователи» и нажать кнопку «Создать пользователя».

| LOGO Test Broker   | Счета FIX-сессии счета    | Позиции о | счетов Аккаун | ты в группе 🤰 | Пользователи | Профили         | Публичные счета | Подписки на публичные счета | Роли               |                                     |
|--------------------|---------------------------|-----------|---------------|---------------|--------------|-----------------|-----------------|-----------------------------|--------------------|-------------------------------------|
|                    | Пользователи 🕀 Дублироват |           |               |               |              |                 |                 |                             |                    |                                     |
|                    | Фильтр Поиск поль         |           | Активный 🗙    |               |              |                 |                 |                             | 3                  | Создать пользователя                |
|                    |                           |           |               |               |              |                 |                 |                             |                    | 5 III                               |
|                    |                           | Client7   | Unity         |               | client7@ur   | hityfinance.net | Активный        | 22.07.2024 14:30:58 (UTC    | +3)                |                                     |
|                    |                           | Client6   | Unity         |               | client6@ur   | hityfinance.net | Активный        | 22.07.2024 14:30:58 (UTC    | +3)                |                                     |
|                    |                           | Client    | Unity         |               | client@uni   | tyfinance.net   | Активный        | 22.07.2024 14:30:48 (UTC    | +3)                |                                     |
|                    |                           | Broker    | Unity         |               | broker@un    | ityfinance.net  | Активный        | 22.07.2024 14:30:48 (UTC    | +3)                |                                     |
|                    |                           |           |               |               |              |                 |                 |                             |                    |                                     |
|                    |                           |           |               |               |              |                 |                 |                             |                    |                                     |
|                    |                           |           |               |               |              |                 |                 |                             |                    |                                     |
| 📩 Дневные операции |                           |           |               |               |              |                 |                 |                             |                    |                                     |
|                    |                           |           |               |               |              |                 |                 |                             |                    |                                     |
|                    |                           |           |               |               |              |                 |                 |                             |                    |                                     |
|                    |                           |           |               |               |              |                 |                 |                             |                    |                                     |
|                    |                           |           |               |               |              |                 |                 |                             |                    |                                     |
|                    |                           |           |               |               |              |                 |                 |                             |                    |                                     |
|                    |                           |           |               |               |              |                 |                 |                             |                    |                                     |
|                    |                           |           |               |               |              |                 |                 |                             | L-4 из 4 <b>20</b> | <ul> <li>Сохранить в XLS</li> </ul> |

2. Заполнить обязательные поля – «Имя», «Фамилия», «Email» и нажать кнопку «Создать».

| LOGO Test Broker (       | Счета FIX-сессии | счета П     | озиции счетов Аккаунт | ты в группе Пользователи | Профил     | и Публичные счета Подг      | Создать пользователя | ×                  |
|--------------------------|------------------|-------------|-----------------------|--------------------------|------------|-----------------------------|----------------------|--------------------|
|                          |                  |             |                       |                          |            |                             |                      | -                  |
|                          |                  |             |                       |                          |            |                             | Имя                  | Владимир           |
|                          |                  |             |                       |                          |            |                             |                      | Иванов             |
|                          |                  |             |                       |                          |            |                             |                      |                    |
|                          |                  |             |                       | user718@unityfinance.net |            | 20.04.2022 10:20:11 (UTC+1) |                      | v.ivanov@broker.ru |
| П Чат поллеруун 68       |                  |             |                       |                          |            |                             |                      | Телефон            |
|                          |                  |             |                       |                          |            |                             |                      |                    |
|                          |                  |             |                       |                          |            |                             |                      |                    |
|                          |                  |             |                       |                          |            |                             |                      |                    |
|                          |                  |             |                       |                          |            |                             |                      |                    |
|                          |                  |             |                       |                          |            |                             |                      |                    |
|                          |                  |             |                       |                          |            |                             |                      |                    |
|                          |                  |             |                       |                          |            |                             |                      |                    |
|                          |                  |             |                       |                          |            |                             |                      |                    |
|                          |                  |             |                       |                          |            |                             |                      |                    |
|                          |                  |             |                       |                          |            |                             |                      |                    |
|                          |                  |             |                       |                          |            |                             |                      |                    |
|                          |                  |             |                       |                          |            |                             |                      |                    |
|                          |                  |             |                       |                          |            |                             |                      | 4                  |
| NI Name846 Last8 🌣 ⊄ 🗸 🚽 | NEW YORK 06:25   | ONDON 11-24 | MOSCOW 13-25 BE       | FRUN 12:25 TOKYO 1       | О Побавить |                             |                      | отмена создать     |

3. Перейти на вкладку «Профили», нажать «Создать профиль», выбрать опцию «Создать персональный профиль».

| LOGO Test Broker     | Счета FIX-сессии счета | Позиции счетов Аккаунти | ы в группе Пользователи 1 | оофили Публичные | счета Подписки на публичные счета | Роли                          |
|----------------------|------------------------|-------------------------|---------------------------|------------------|-----------------------------------|-------------------------------|
| <b>Ш</b> Дэшборд     | Профили 🕀 Дублировать  |                         |                           |                  |                                   |                               |
| இ Доступ             | 🔞 Фильтр 🎙 Наименов    | ание Активный Х         |                           |                  |                                   | 2 Создать профиль 🗸           |
|                      |                        |                         |                           |                  |                                   | Создать персональный профиль  |
|                      |                        | Profile616              | Персональный              | Активный         | 18.04.2022 15:03:55 (UTC+1)       | Создать корпоративный профиль |
|                      |                        | Profile613              | Корпоративный             | Активный         | 14.04.2022 15:47:56 (UTC+1)       |                               |
| 🖽 Чат поддержки 🤞    |                        | Profile612              | Персональный              | Активный         | 14.04.2022 15:35:51 (UTC+1)       |                               |
|                      |                        | Profile611              | Персональный              | Активный         | 14.04.2022 09:30:34 (UTC+1)       |                               |
|                      |                        | Profile608              | Корпоративный             | Активный         | 11.04.2022 10:21:02 (UTC+1)       |                               |
|                      |                        | Profile600              | Персональный              | Активный         | 06.04.2022 15:57:37 (UTC+1)       |                               |
|                      |                        | Test Broker             | Корпоративный             | Активный         | 05.04.2022 15:01:47 (UTC+1)       |                               |
| фФ≬ Цены             |                        |                         |                           |                  |                                   |                               |
| 📋 Дневные операции 💶 |                        |                         |                           |                  |                                   |                               |
|                      |                        |                         |                           |                  |                                   |                               |
|                      |                        |                         |                           |                  |                                   |                               |
|                      |                        |                         |                           |                  |                                   |                               |
|                      |                        |                         |                           |                  |                                   |                               |
|                      |                        |                         |                           |                  |                                   |                               |
| 🖻 Релиз ноуты        |                        |                         |                           |                  | 1                                 | -7 из 7 20 🗸 Сохранить в XLS  |

4. В поле «Пользователь» выбрать пользователя, созданного на шаге 2 настоящей инструкции, выбрать страну проживания и страну гражданства пользователя. Нажать «Создать персональный профиль».

|                     |                      |                         |                            |                      |      | Создать персональный профил |                         |       |
|---------------------|----------------------|-------------------------|----------------------------|----------------------|------|-----------------------------|-------------------------|-------|
|                     |                      |                         |                            |                      |      |                             | #5320 Владимир Иванов   |       |
|                     |                      |                         |                            |                      |      |                             | Russian Federation      |       |
|                     |                      |                         |                            |                      |      |                             |                         |       |
|                     |                      |                         |                            |                      |      |                             | Russian Federation      |       |
|                     |                      |                         |                            |                      |      |                             |                         |       |
|                     |                      |                         |                            |                      |      |                             |                         |       |
|                     |                      |                         |                            |                      |      |                             |                         |       |
|                     |                      |                         |                            |                      |      |                             |                         |       |
|                     |                      |                         |                            |                      |      |                             |                         |       |
|                     |                      |                         |                            |                      |      |                             |                         |       |
|                     |                      |                         |                            |                      |      |                             |                         |       |
|                     |                      |                         |                            |                      |      |                             |                         |       |
|                     |                      |                         |                            |                      |      |                             |                         |       |
|                     |                      |                         |                            |                      |      |                             |                         |       |
|                     |                      |                         |                            |                      |      |                             |                         |       |
|                     |                      |                         |                            |                      |      |                             |                         |       |
|                     |                      |                         |                            |                      |      |                             |                         |       |
|                     |                      |                         |                            |                      |      |                             |                         |       |
| Name846 Last8 🗘 🧳 🗸 | NEW YORK 06:30 LONDO | N 11:30 MOSCOW 13:30 BE | RLIN 12:30 ТОКУО 1 > 🕒 Доб | авить часовой пояс 🔺 | TECT | ОТМЕНА                      | СОЗДАТЬ ПЕРСОНАЛЬНЫЙ ПР | офиль |

5. Платформа автоматически перейдет на страницу профиля, где необходимо будет нажать «Активный профиль» для его активации.

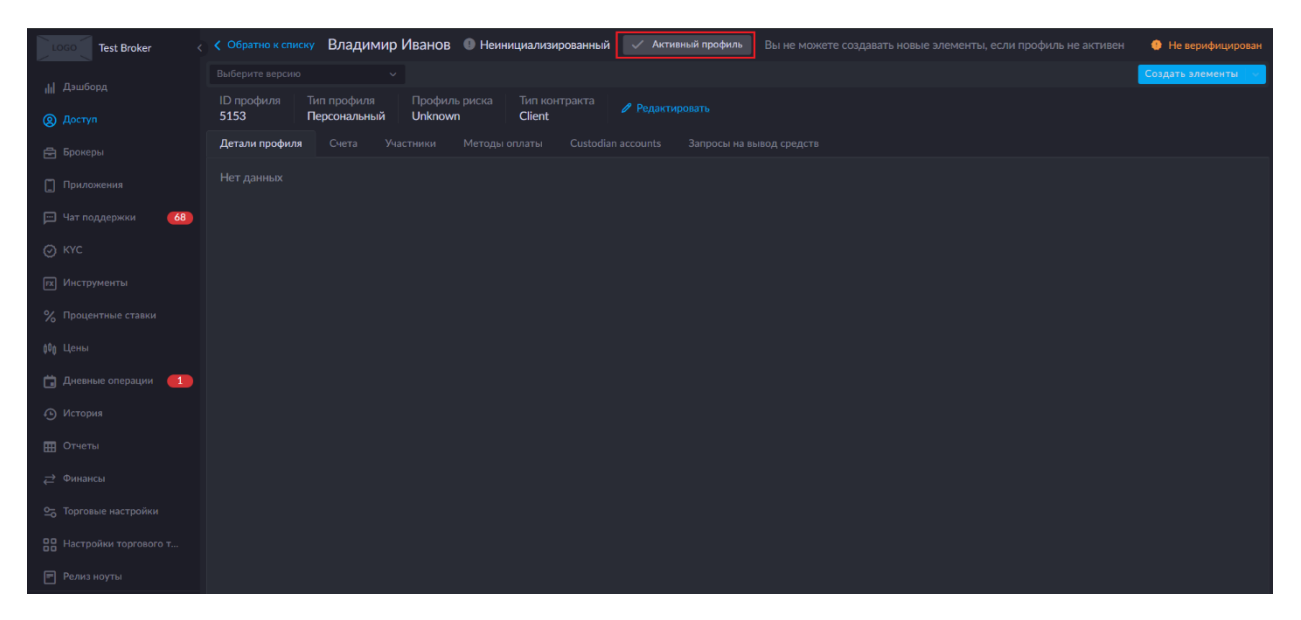

6. В платформе отобразится уведомление об активации профиля. Также профиль перейдет в статус «Активный».

| LOGO Test Broker                         | < Обратно к слиску Владимир Иванов 🖉 Активный 🐠 Не верифицирован                         | <ol> <li>Профиль активирован</li> </ol> |
|------------------------------------------|------------------------------------------------------------------------------------------|-----------------------------------------|
|                                          |                                                                                          |                                         |
| <ul><li>Дэшсорд</li><li>Доступ</li></ul> | ID профиля Тип профиля Профиль риска Тип контракта<br>5153 Персональный Unknown Client   |                                         |
|                                          | Детали профиля Счета Участники Методы оплаты Custodian accounts Запросы на вывод средств |                                         |
|                                          |                                                                                          |                                         |
| 💬 Чат поддержки 🛛 🍊 🚳                    |                                                                                          |                                         |
|                                          |                                                                                          |                                         |
|                                          |                                                                                          |                                         |
|                                          |                                                                                          |                                         |
|                                          |                                                                                          |                                         |
| 📋 Дневные операции 💶                     |                                                                                          |                                         |
|                                          |                                                                                          |                                         |
|                                          |                                                                                          |                                         |
|                                          |                                                                                          |                                         |
|                                          |                                                                                          |                                         |
|                                          |                                                                                          |                                         |
| Релиз ноуты                              |                                                                                          |                                         |

7. Перейти в раздел «Доступ», во вкладку «Счета» и нажать кнопку «Создать новый счет».

| LOGO Test Broker       | Счета 2 FIX-   | сессии счета     | Позиции счетов Акка | унты в группе П | Іользователи Проф | или Публичны     | е счета Подписки на | публичные счета Роли           |               |
|------------------------|----------------|------------------|---------------------|-----------------|-------------------|------------------|---------------------|--------------------------------|---------------|
|                        | Счета 🕀 Дуб    |                  |                     |                 |                   |                  |                     |                                |               |
| இ Доступ 1             |                | <b>USD</b> EUR G | GBP CHF 09/09/2024  |                 |                   |                  |                     | > Импортировать лимиты счета 3 | Создать счет  |
|                        |                |                  |                     |                 |                   |                  |                     |                                | 111 C         |
| Приложения             |                |                  | Неизвестно          | -57.35          | 55.93             | Нет              | 1'686.34%           |                                | Внутренни     |
|                        |                |                  | Неизвестно          |                 |                   |                  |                     |                                | Поставщик     |
| Чат поддержки 🛛 🚺      |                |                  | Неизвестно          | 2'241.69        |                   | Нет              |                     |                                | Клиент        |
|                        |                |                  | Неизвестно          | 2'183.79        |                   | Нет              |                     |                                | Поставщик     |
|                        |                |                  | Неизвестно          |                 |                   | Да               |                     |                                | Поставщик     |
|                        |                |                  | Неизвестно          |                 |                   | Нет              |                     |                                | Клиент        |
|                        |                |                  | Неизвестно          |                 |                   | Нет              |                     |                                | Внутренни     |
| фФо Цены               |                |                  |                     |                 |                   |                  |                     |                                |               |
| 🛱 Дневные операции 🚺   |                |                  |                     |                 |                   |                  |                     |                                |               |
|                        |                |                  |                     |                 |                   |                  |                     |                                |               |
|                        |                |                  |                     |                 |                   |                  |                     |                                |               |
|                        |                |                  |                     |                 |                   |                  |                     |                                |               |
|                        |                |                  |                     |                 |                   |                  |                     |                                |               |
|                        |                |                  |                     |                 |                   |                  |                     |                                |               |
|                        |                |                  |                     |                 |                   |                  |                     | 1-7 из 7 <b>20</b> ∨ Со        | кранить в XLS |
| NL Name846 Last8 🌣 ⊄ 🚽 | NEW YORK 09:50 | D LONDON 14:     | 50 MOSCOW 16:50     | BERLIN 15:50 T  |                   | ить часовой пояс | • ТЕСТОВАЯ СРЕДА    | Стабильное соединение 135 / 1  | 18.8 16:50:17 |

 В открывшемся сайдпейдже указать ID профиля клиента, созданного ранее, тип управления счетом – Personal, тип управления – Brokerage. В полях «Настройки агрегатора», «ID настроек неттинга», «Тариф», «ID маржинального профиля», «Налоговый профиль», «Режим торговли» выбрать один из доступных вариантов.

В поле «Название счета» указать название, которое будет задано счету. Нажать «Создать счет».

| LOCO Test Broker        |                |             |              |              |                 |                |     | Создать счет          |                   |                |
|-------------------------|----------------|-------------|--------------|--------------|-----------------|----------------|-----|-----------------------|-------------------|----------------|
| <b>јј Д</b> эшборд      |                |             |              |              |                 |                |     | Основная информация   |                   |                |
| Доступ                  |                |             |              |              |                 |                |     |                       | #5153 Владимир Ив | анов 🗙 🗸       |
| 🖶 Брокеры               |                |             |              |              |                 |                |     |                       | PERSONAL          |                |
| 🛄 Приложения            |                |             |              |              |                 |                |     |                       | BROKERAGE         |                |
| 🖵 Чат поддержки 🛛 🍊 68) |                |             |              |              |                 |                |     |                       | #597 Test Broker  |                |
| () KYC                  |                |             |              | 2'241.68     |                 |                |     |                       |                   |                |
|                         |                |             |              |              |                 |                |     | Информация о счете    |                   |                |
| 97 December 200         |                |             |              |              |                 |                |     |                       | Default           |                |
| Zo Tiputentinoie craosa |                |             |              |              |                 |                |     | ID настройки неттинга | Default           |                |
| фиј цены                |                |             |              |              |                 |                |     |                       | Default           |                |
| 🖬 Дневные операции 💶    |                |             |              |              |                 |                |     |                       |                   |                |
| 🕙 История               |                |             |              |              |                 |                |     |                       |                   |                |
| 🖽 Отчеты                |                |             |              |              |                 |                |     |                       | Default           |                |
| ≓ Финансы               |                |             |              |              |                 |                |     |                       | Хеджирование Н    |                |
| ⊆ Торговые настройки    |                |             |              |              |                 |                |     |                       |                   |                |
| Настройки торгового т   |                |             |              |              |                 |                |     | Название счета        | Владимир Иванов   |                |
| 🖻 Релиз ноуты           |                |             |              |              |                 |                |     |                       | ID клиента        |                |
| (?) Помощь              |                |             |              |              |                 |                |     |                       |                   |                |
| 📑 Кэжуал                |                |             |              |              |                 |                |     |                       |                   |                |
|                         |                |             |              |              |                 |                |     |                       |                   | 12             |
| NL Name846 Last8 🐺 🐺 🗸  | NEW YORK 09-47 | LONDON 1447 | MOSCOW 14-47 | BEDLIN 15-47 | TOKYO 22-47 SHA | NGHAL 21-47 HC | TEC |                       | OTMEH             | А СОЗДАТЬ СЧЕТ |

9. Перейти в раздел «Доступ», открыть вкладку «Пользователи», снять фильтр статуса и нажать на строку с созданным пользователем в таблице.

| LOCO Test Broker <   |                   |             |                 | ы в группе <mark>2 Пользователи</mark> |                            |                                 |                              |                            |
|----------------------|-------------------|-------------|-----------------|----------------------------------------|----------------------------|---------------------------------|------------------------------|----------------------------|
|                      | Пользователи 🕀 Ду |             |                 |                                        |                            |                                 |                              |                            |
|                      | 🛞 Фильтр 🖁 По     |             |                 |                                        |                            |                                 |                              | Создать пользователя       |
|                      |                   |             |                 |                                        |                            |                                 |                              |                            |
|                      |                   | Владимир    | Иванов          | v.ivanov@broker.ru                     | Неинициализированный       | 09.09.2024 14:30:05 (UTC+1)     |                              |                            |
|                      |                   | Name718     |                 | user718@unityfinance.net               | Активный                   | 20.04.2022 10:20:11 (UTC+1)     | Выключена                    |                            |
| Чат поддержки 🛛 🔂    |                   | Name717     | Last717         | user717@unityfinance.net               | Активный                   | 19.04.2022 19:06:57 (UTC+1)     | Выключена                    |                            |
|                      |                   | Name712     |                 | user712@unityfinance.net               | Активный                   | 18.04.2022 14:48:44 (UTC+1)     | Выключена                    |                            |
|                      |                   | Name708     | Last708         | user708@unityfinance.net               | Активный                   | 14.04.2022 15:35:14 (UTC+1)     | Выключена                    |                            |
|                      |                   | Name706     | Last706         | user706@unityfinance.net               | Активный                   | 14.04.2022 09:29:20 (UTC+1)     | Выключена                    |                            |
|                      |                   | Name694     | Last694         | user694@unityfinance.net               | Активный                   | 06.04.2022 15:52:15 (UTC+1)     | Выключена                    |                            |
| ф0) Цены             |                   |             |                 |                                        |                            |                                 |                              |                            |
|                      |                   |             |                 |                                        |                            |                                 |                              |                            |
|                      |                   |             |                 |                                        |                            |                                 |                              |                            |
|                      |                   |             |                 |                                        |                            |                                 |                              |                            |
|                      |                   |             |                 |                                        |                            |                                 |                              |                            |
|                      |                   |             |                 |                                        |                            |                                 |                              |                            |
|                      |                   |             |                 |                                        |                            |                                 |                              |                            |
|                      |                   |             |                 |                                        |                            |                                 |                              |                            |
|                      |                   |             |                 |                                        |                            |                                 |                              |                            |
|                      |                   |             |                 |                                        |                            |                                 |                              |                            |
| NL Name846 Last8 O # | NEW YORK 10:05    | ONDON 15:05 | MOSCOW 17:05 BE | RLIN 16:05 TOKYO 23:05                 | SHANGHAI 22:05 HOP > C 🕒 J | Добавить часовой пояс 🛕 ТЕСТОВ/ | м среда 🥂 💿 Стабильное соеди | нение 165 / 163.1 17:05:42 |

10. Для активации пользователя - в карточке пользователя нажать кнопку «Активный пользователь». После активации, пользователю на указанную при его создании почту придет письмо с логином и паролем для входа в платформу.

| Test Broker                                                 | < Обратно к списку Владимир Иванов Выбери                                                               | те версию 🗸 🕕 Not initialized 🍙 - 📿 Актя       | вный пользователь |                                       |
|-------------------------------------------------------------|----------------------------------------------------------------------------------------------------|------------------------------------------------|-------------------|---------------------------------------|
|                                                             | ID пользователя <b>5337</b> Друкфа<br>Email <b>к.імпоніўbroker.ru</b><br>Телефом<br>Локальный <b>EN</b> | сторная<br>фикация<br>09:09:2024 14:30 (UTC+1) |                   |                                       |
| <ul> <li>Чат поддержки</li> <li>Күс</li> <li>Күс</li> </ul> | Участники<br>Верификация телефона<br>Участники                                                          |                                                |                   | Tofaarte vaakcho k modulika           |
|                                                             | ід участника                                                                                            |                                                |                   | ДЕЙСТВИЯ                              |
|                                                             |                                                                                                    |                                                | Client            |                                       |
|                                                             |                                                                                                    |                                                |                   |                                       |
|                                                             |                                                                                                    |                                                |                   |                                       |
|                                                             |                                                                                                    |                                                |                   |                                       |
|                                                             |                                                                                                    |                                                |                   |                                       |
|                                                             |                                                                                                    |                                                |                   |                                       |
|                                                             |                                                                                                    |                                                |                   |                                       |
|                                                             |                                                                                                    |                                                |                   |                                       |
|                                                             |                                                                                                    |                                                |                   |                                       |
|                                                             |                                                                                                    |                                                |                   |                                       |
| NL Name846 Last8 🗘 # 🗸                                      | NEW YORK 10-08 LONDON 15:08 MOSCOW 17:08                                                                |                                                |                   | A Casture as an an art / 221 17.09.07 |

11. После активации пользователя в системе отобразится уведомление «Пользователь активирован».

| Test Broker                                                                                 | С Обратно к списку Владимир Иванов                                                            | Выберите версию 🗸 🥝 Active 🍵 -                                    | Пользователь актианрован    |
|---------------------------------------------------------------------------------------------|-----------------------------------------------------------------------------------------------|-------------------------------------------------------------------|-----------------------------|
| ай Дэлийнэд<br>О Доступ<br>Боснери<br>Приложения<br>О Чат поддержии<br>О КУС<br>Маструменти | Поплизователя 5337<br>Елий «Алагонферсикали<br>Телефон<br>Локалиний ЕЛ<br>Удателя колликателя | Другфанторная<br>эутегнурмадия<br>Солдан 09.09.2024 14.30 (UTC+1) |                             |
|                                                                                             | Участники                                                                                     |                                                                   | Добавить членство к профилю |
|                                                                                             |                                                                                               |                                                                   |                             |
|                                                                                             |                                                                                               |                                                                   |                             |
|                                                                                             |                                                                                               |                                                                   |                             |
|                                                                                             |                                                                                               |                                                                   |                             |
|                                                                                             |                                                                                               |                                                                   |                             |
|                                                                                             |                                                                                               |                                                                   |                             |
|                                                                                             |                                                                                               |                                                                   |                             |
|                                                                                             |                                                                                               |                                                                   |                             |
|                                                                                             |                                                                                               |                                                                   |                             |
| [j] Кэжуал                                                                                  |                                                                                               |                                                                   |                             |

12. Для входа в Платформу клиенту брокера необходимо выбрать профиль брокера, в котором для него создавался пользователь, после этого ввести полученные по почте логин и пароль и нажать кнопку «Вход».

|                                   | Boog<br>1 Test Broker<br>2 vivanov@broker.g<br>3                                                                                                    |
|-----------------------------------|----------------------------------------------------------------------------------------------------|
| 4<br>The during includes<br>auter | Excit     provide the "2-aningform, at sheeting address where tradem and ensures follow global     en; track injurities reasons with the Encouncil calcindr and properties to tradem. |